# SATO EUROPE

# M-84Se Series Printers Operation Manual

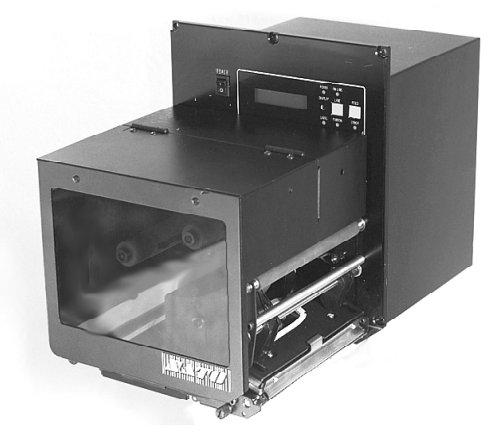

M-8459Se/M-8460Se/M-8485Se/M-8490Se Left and Right Hand

SATO Europe Im Hülsenfeld 13 40721 Hilden Germany Tel.:+49 (0)2103 9592-0 Fax.:+49 (0)2103 55322

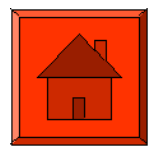

**Issued October 2000** 

This page is intentionally left blank.

# Warning

It is essential that the safety and operating procedures contained within this manual be brought to the attention of, and are used by, all personnel likely to operate this printer/product.

This printer/product must only be used for the purpose for which it was designed.

This is a Class A product. In a domestic environment this product may cause radio interference in which case the user may be required to take adequate measures.

Electrostatic discharges on the connector pins and on the memory card may damage the printer.

In the case of fire, water must not be used on the product to extinguish the fire, and the appropriate type of fire extinguisher should be readily available.

No modifications, either mechanical or electrical, should be made to this printer/product or accessory without the written consent of SATO Europe GmbH. Any modifications made without this consent may invalidate guarantee claims.

Other manuals relating to this printer include additional information relating to other aspects of the safe operation of the printer, and are available from your SATO supplier.

All consumable waste, such as the label backing paper and used carbon ribbon must be disposed of carefully, and in a manner that will cause the minimum of environmental pollution.

Should you have any doubts regarding the setting, operating or any safety aspects of this printer/product, please contact your SATO supplier.

SATO Europe GmbH makes no guarantee that all the features described in this manual are available in all models, and, due to SATO's policy of continuous development and improvement, specifications are liable to change, without notice.

# Consumables

Always use SATO carbon ribbons or equivalent. The use of incorrect materials may cause malfunctions of the printer and void the warranty.

# Conventions

Text that appears bold italic and all in capitals such as **LABEL** refers to a key or an LED on the operation panel.

Text that appears enclosed in brackets such as <ESC> refers to an Escape sequence of a data string.

Text that appears bold italic such as **On-Line** refers to a function or to a result.

Text that appears in bold such as **VR1** refers to electrical components like pins, resistors connectors and so on.

# Warranty and Copyright

SATO Europe GmbH makes no guarantee of any kind with regard to this material, including, but not limited to, the implied guaranties of merchantability and fitness for a particular purpose.

SATO Europe GmbH shall not be liable for errors contained herein or for any incidental consequential damages in connection with the furnishing, performance, or use of this material.

This document contains proprietary information which is protected by copyright.

All rights are reserved.

No part of this document may be reproduced or issued to third parties in any form whatsoever without the express permission of SATO Europe GmbH.

The information in this document is subject to change without notice.

© Copyright 2000 SATO Europe GmbH

# Contents

| 1. | Overv  | iew and Specifications                            | 1  |
|----|--------|---------------------------------------------------|----|
|    | 1.1    | Overview                                          | 1  |
|    | 1.2    | Visual Differences Standard/Opposite Hand         | 2  |
|    | 1.3    | Overall Dimensions                                | 6  |
|    | 1.4    | Components                                        | 7  |
|    | 1.5    | Operation Panel                                   | 9  |
|    | 1.6    | DIP Switch Panel                                  | 9  |
|    | 1.7    | Input/Output Connections (Rear Panel)             | 10 |
|    | 1.8    | Switches and Sensors                              | 11 |
|    | 1.9    | Ribbon                                            | 13 |
|    | 1.10   | Installation Considerations                       | 13 |
|    | 1.11   | Specifications                                    | 14 |
| 2. | Config | guration                                          | 17 |
|    | 2.1    | DIP Switch Settings                               | 17 |
|    | 2.2    | Default Settings                                  | 25 |
|    | 2.3    | Printer Adjustments                               | 27 |
|    |        | Normal Mode                                       | 28 |
|    |        | User Mode                                         | 28 |
|    |        | Print Darkness Setting                            | 28 |
|    |        | Print Speed Adjustment                            | 29 |
|    |        | Pitch Offset and Direction                        | 29 |
|    |        | Cancel Print Job                                  | 31 |
|    |        | Advanced Settings                                 | 31 |
| 3. | Media  | Loading                                           | 33 |
|    | 3.1    | Loading Ribbon (not appliciable for the M-8459Se) | 33 |
|    | 3.2    | Loading Label                                     | 35 |
| 4. | Comp   | uter Connections                                  | 37 |
|    | 4.1    | Bi-directional parallel interface (standard)      | 37 |
|    | 4.2    | Optional interface (RS-232C)                      | 38 |
|    | 4.3    | Optional Interface (USB)                          | 39 |
|    | 4.4    | Optional Interface (LAN)                          | 39 |
|    | 4.5    | External Connector PIN Assignments                | 40 |
|    |        | External Output Signal Types                      | 41 |
|    |        | REPEAT PRINT                                      | 42 |

|    |                               | ERROR SIGNALS                             | 43 |  |  |
|----|-------------------------------|-------------------------------------------|----|--|--|
| 5. | Troub                         | leshooting                                | 45 |  |  |
|    | 5.1                           | Overview                                  | 45 |  |  |
|    | 5.2                           | Initial Checklist                         | 46 |  |  |
|    | 5.3                           | Error Signals                             | 47 |  |  |
|    | 5.4                           | Troubleshooting Tables                    | 48 |  |  |
|    | 5.5                           | Hex Dump Diagnostics Labels               | 52 |  |  |
| 6. | Clean                         | ing and Maintenance                       | 55 |  |  |
|    | 6.1                           | Cleaning the Print Head                   | 55 |  |  |
|    | 6.2                           | Cleaning the Platen and Rollers           | 56 |  |  |
|    | 6.3                           | Cleaning the Sensors and Paper End Switch | 57 |  |  |
| Ap | Appendix A: Advanced Settings |                                           |    |  |  |
| Ap | pendix                        | B: Declaration of Conformity              | 63 |  |  |

# 1. Overview and Specifications

#### 1.1 Overview

The SATO "Se" Series Thermal Transfer Printer Engines are designed to be integrated into high performance on-site labelling systems. All printer parameters are user programmable, using front panel controls and DIP switches. All popular bar codes and 13 human-readable fonts, including a vector font, are resident in memory providing literally thousands of type styles and sizes. The major difference between the M-8485Se and the M-8490Se is the resolution of the head.

The M-8490Se provides a higher print resolution, 305 dpi, to give laser quality printing. It is useful when higher resolution is needed for detailed graphic images.

The M-8459Se Direct Thermal Print Engine is based on the M-8485Se model and with a simplified direct thermal mechanism is significantly less expensive for print and apply applications where direct thermal is the technology of choice. In addition to the lower cost of the print engine, direct thermal is an economical solution to many labelling applications, saving users the costs of thermal transfer ribbons.

The M-8460Se Wide Web Print Engine features a 125 mm wide print head and a 165 mm wide media path. This unit is ideal for pallet labelling as well as compliance labelling that require labels up to 165 mm wide.

# 1.2 Visual Differences Standard/Opposite Hand

#### Note: Standard = Left Hand Opposite = Right Hand

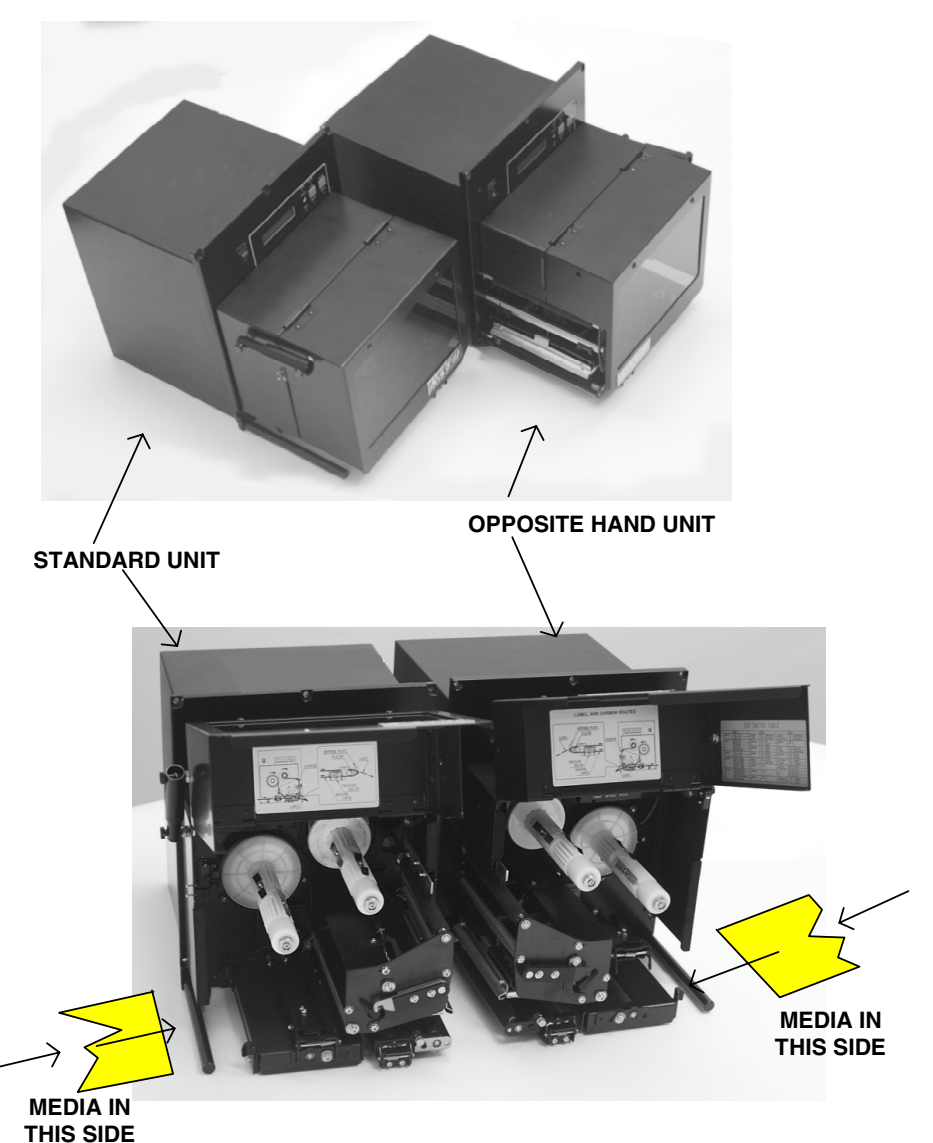

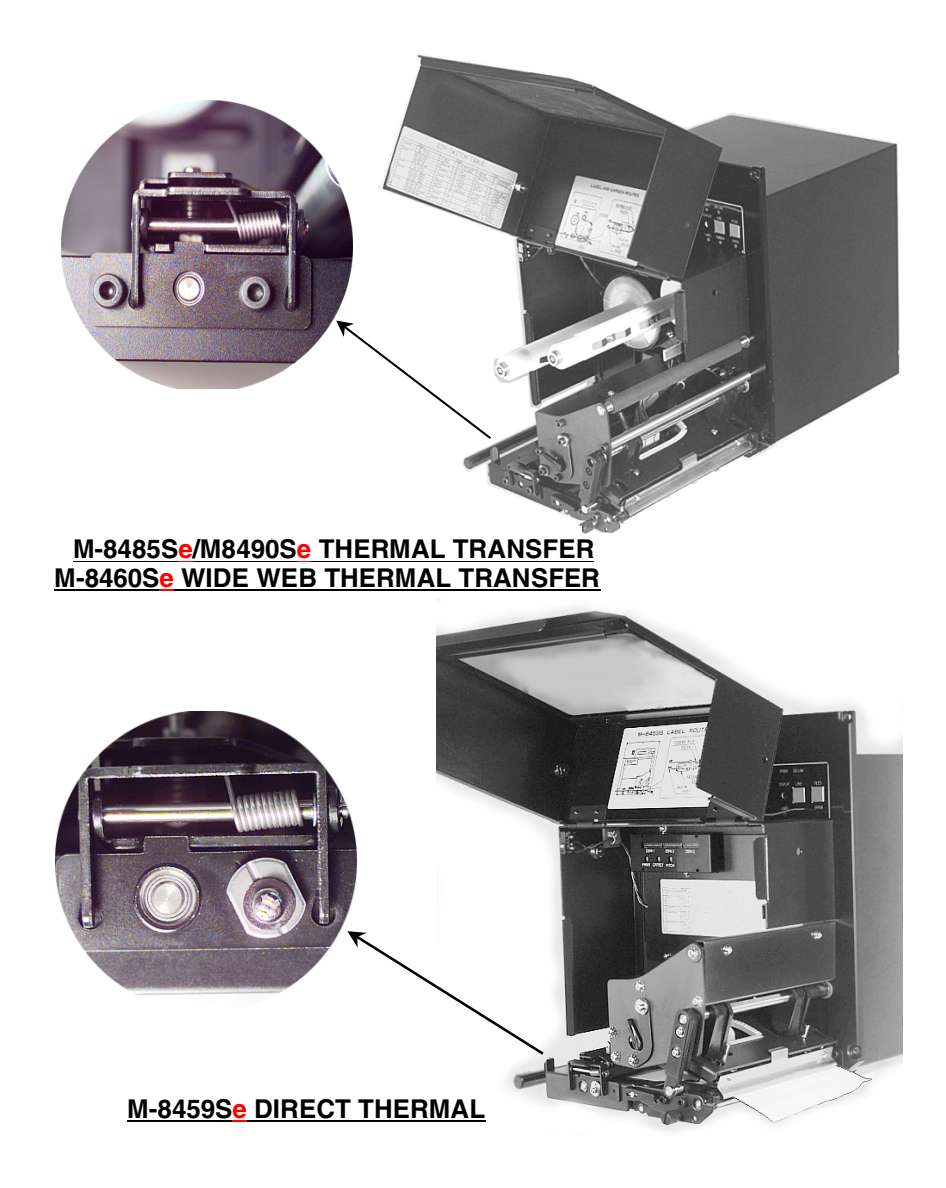

#### 1. Overview and Specification

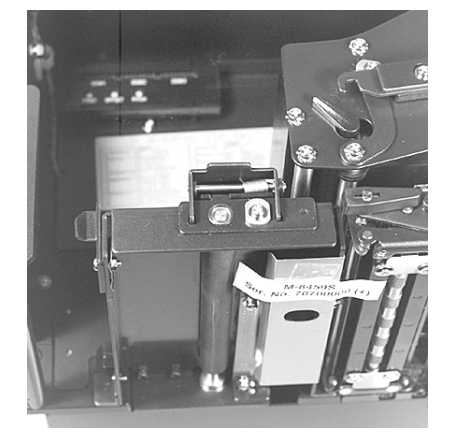

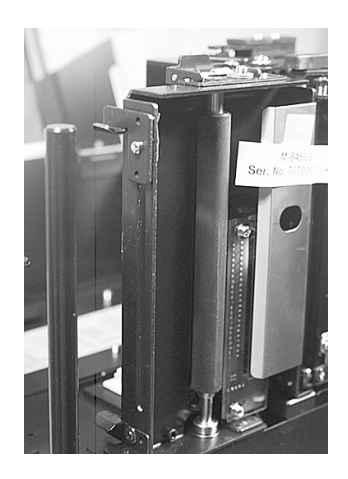

M-8459Se DIRECT THERMAL

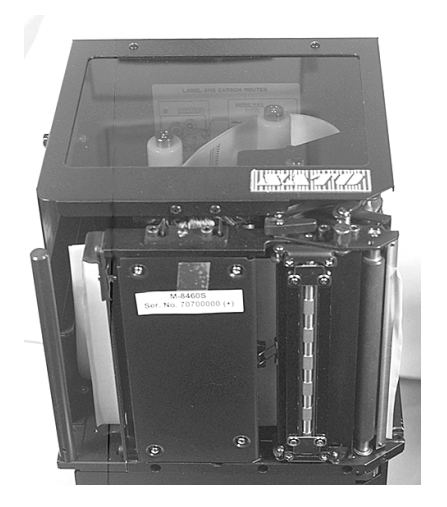

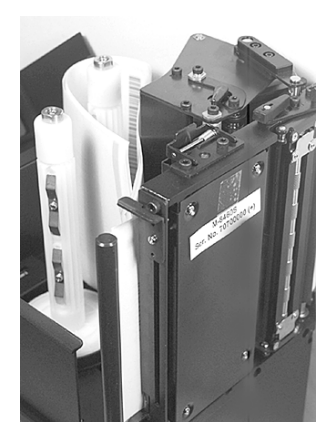

M-8485Se/M-8490Se THERMAL TRANSFER M-8460Se WIDE WEB THERMAL TRANSFER

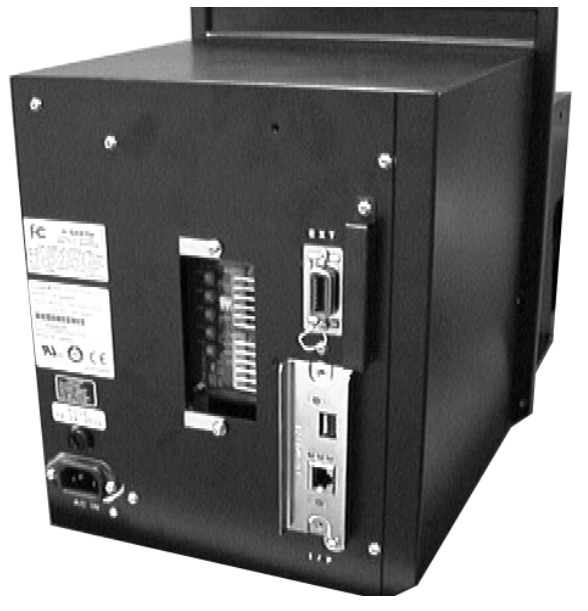

SERVICE BOARD (ALL UNITS)

M-8485Se/W8490Se THERMAL TRANSFER M-8460Se WIDE WEB THERMAL TRANSFER M-8459Se DIRECT THERMAL

# 1.3 Overall Dimensions

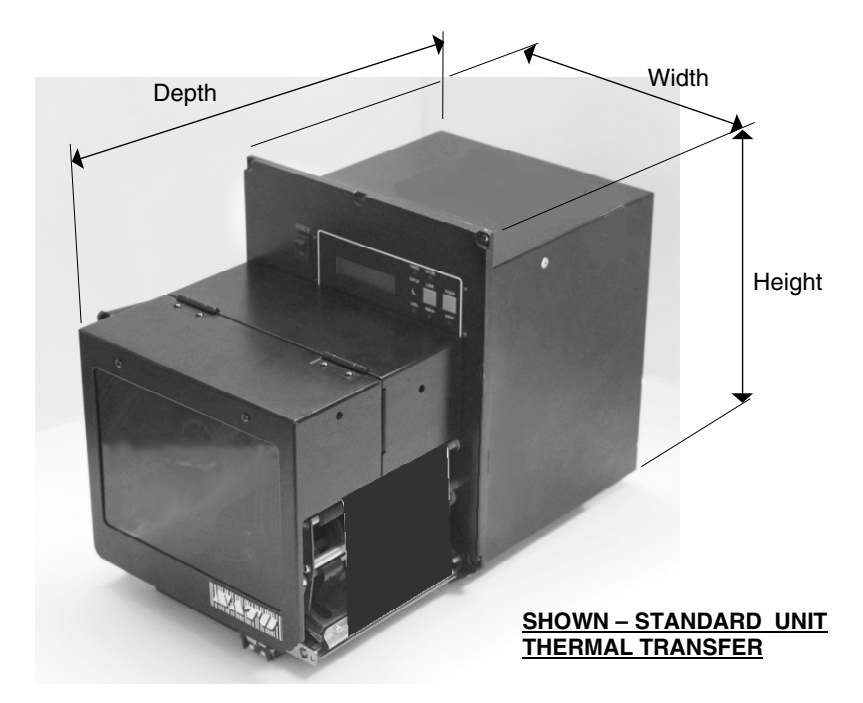

| SPECIFICATION      | M-8485S <mark>e</mark> /M-8490S <mark>e</mark> /<br>M-8459S <mark>e</mark> | M-8460S <mark>e</mark> |  |  |
|--------------------|----------------------------------------------------------------------------|------------------------|--|--|
| DIMENSIONS         |                                                                            |                        |  |  |
| Width              | 245 mm                                                                     | 245 mm                 |  |  |
| Depth              | 408 mm                                                                     | 455 mm                 |  |  |
| Height             | 300 mm                                                                     | 299 mm                 |  |  |
| Weight             | 11.34 Kg                                                                   | 12.5 Kg                |  |  |
| POWER REQUIREMENTS |                                                                            |                        |  |  |
| Voltage            | Voltage 220 V (+/- 10 %)                                                   |                        |  |  |
|                    | 50/60 Hz (+/- 1%)                                                          |                        |  |  |
| Power Consumption  | 50 Watts Idle                                                              |                        |  |  |
|                    | 700 Watts Max                                                              |                        |  |  |

**Operation Manual** 

1. Overview and Specification

## 1.4 Components

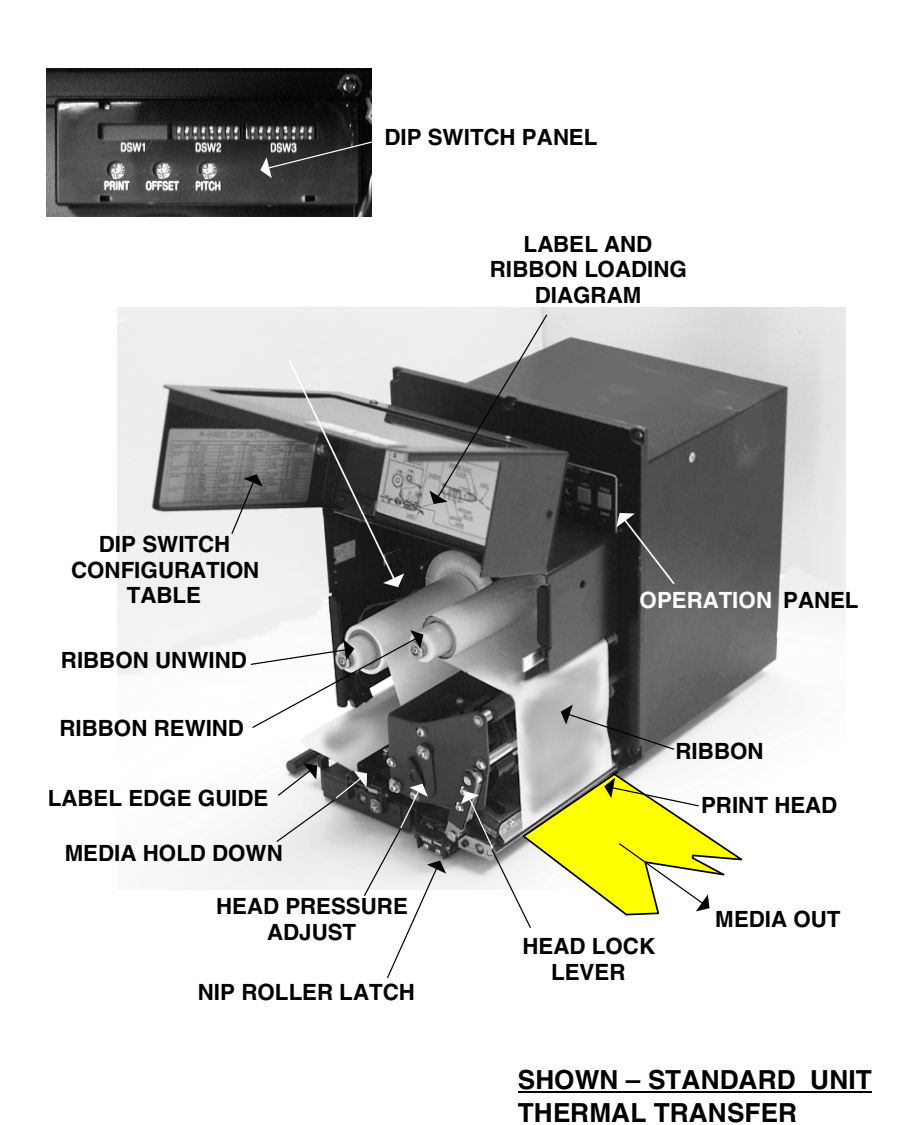

#### M-84 Se Series Printers

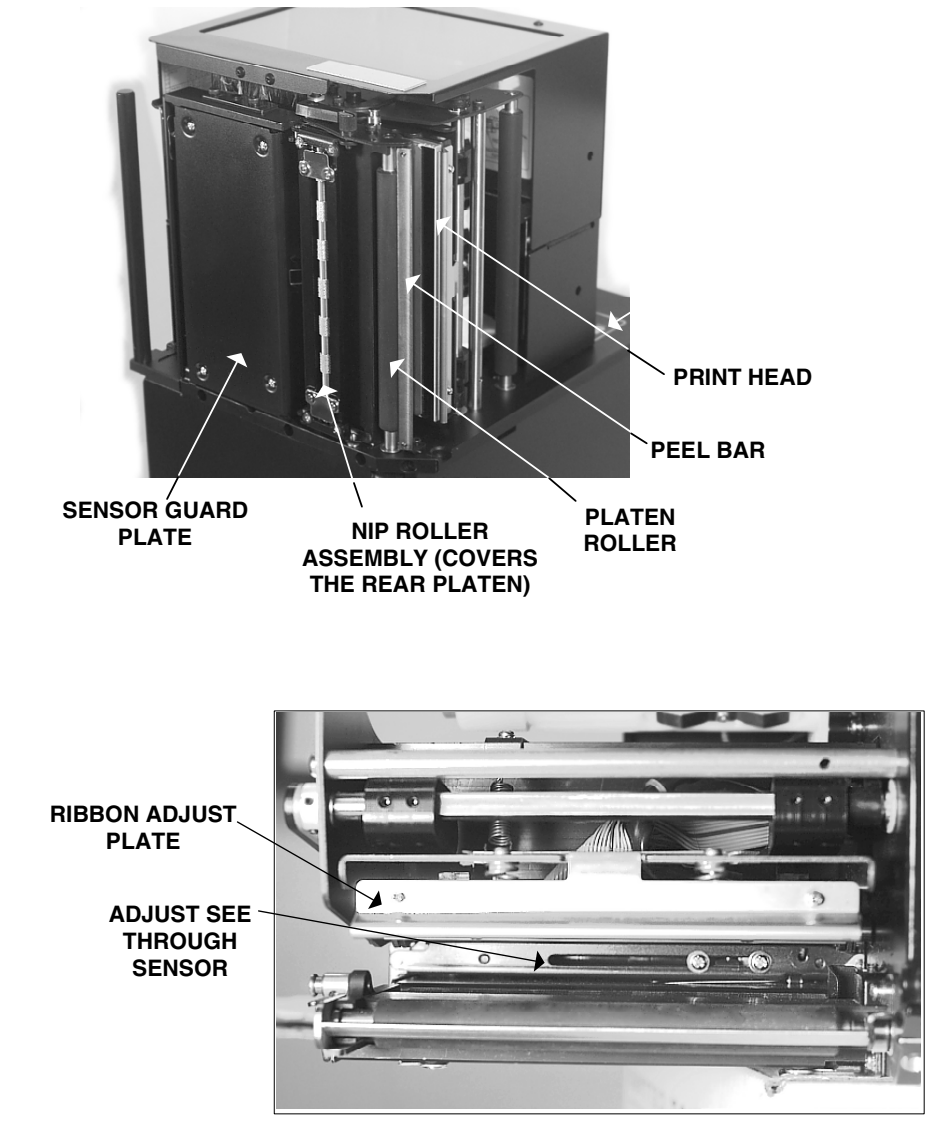

INDICATORS

CONTROL KEYS

# 1.5 Operation Panel

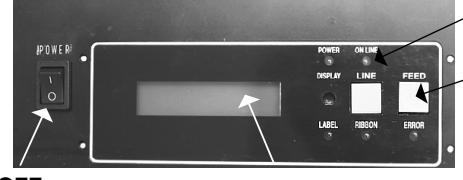

POWER ON/OFF SWITCH LCD DISPLAY

#### **OPERATION PANEL**

| LCD Display | 2 Line x 16 Character display                                                                                                 |
|-------------|----------------------------------------------------------------------------------------------------|
| LABEL LED   | Illuminated when label is out                                                                                                 |
| RIBBON LED  | Illuminated when ribbon is out (blinks by ribbon near end)                                                                    |
| ERROR LED   | Illuminated when errors have occurred                                                                                         |
| ON-LINE LED | Illuminated when printer is On-Line                                                                                           |
| LINE KEY    | Switches the printer On-Line or Off-Line. Can also be used as a Pause function key to stop label during the printing process. |
| FEED KEY    | To feed one blank label                                                                                                    |

# 1.6 DIP Switch Panel

The DIP Switch panel is located inside the printer in the mechanical section above the unwind/rewind spindles and contains two 8-position DIP switches and three adjustment potentiometers. Adjustment procedures for these are listed in Chapter 2, Configuration.

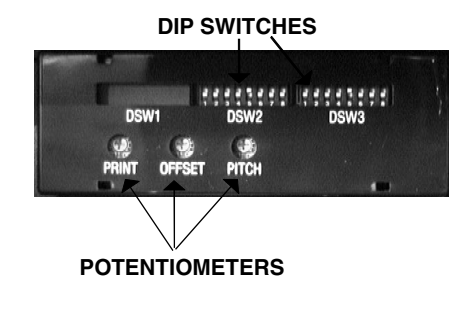

#### M-84 Se Series Printers

#### 1. Overview and Specification

# 1.7 Input/Output Connections (Rear Panel)

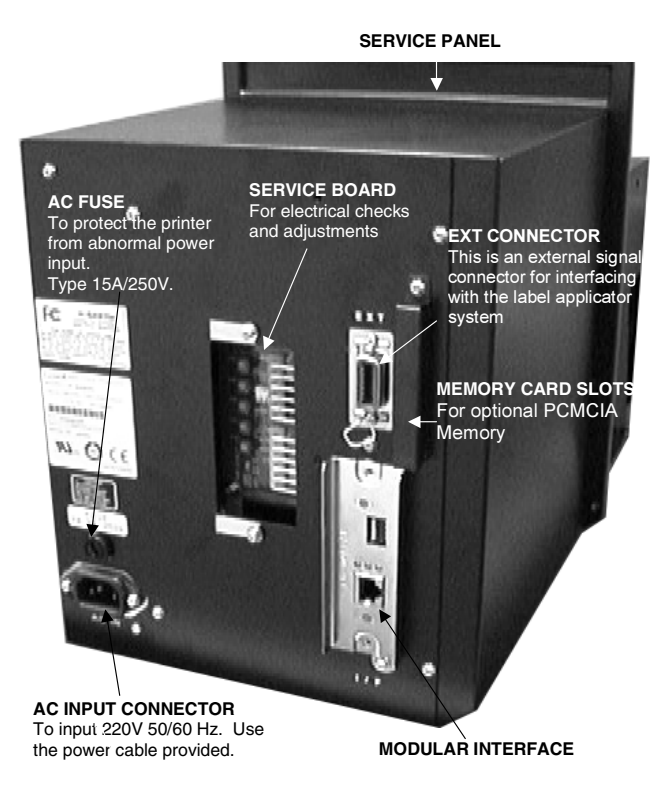

#### 1. Overview and Specification

# 1.8 Switches and Sensors

| ITEM | DESCRIPTION                              |  |
|------|------------------------------------------|--|
| 1    | Ribbon Motion Sensor                     |  |
| 2    | Cover Open Switch                        |  |
| 3    | Head Open Switch                         |  |
| 4    | Label Gap (Bot 1/2) & "Eye-Mark" Sensors |  |
| 5    | Label Gap (Top ½)                        |  |
| 6    | Label Out Sensor                         |  |

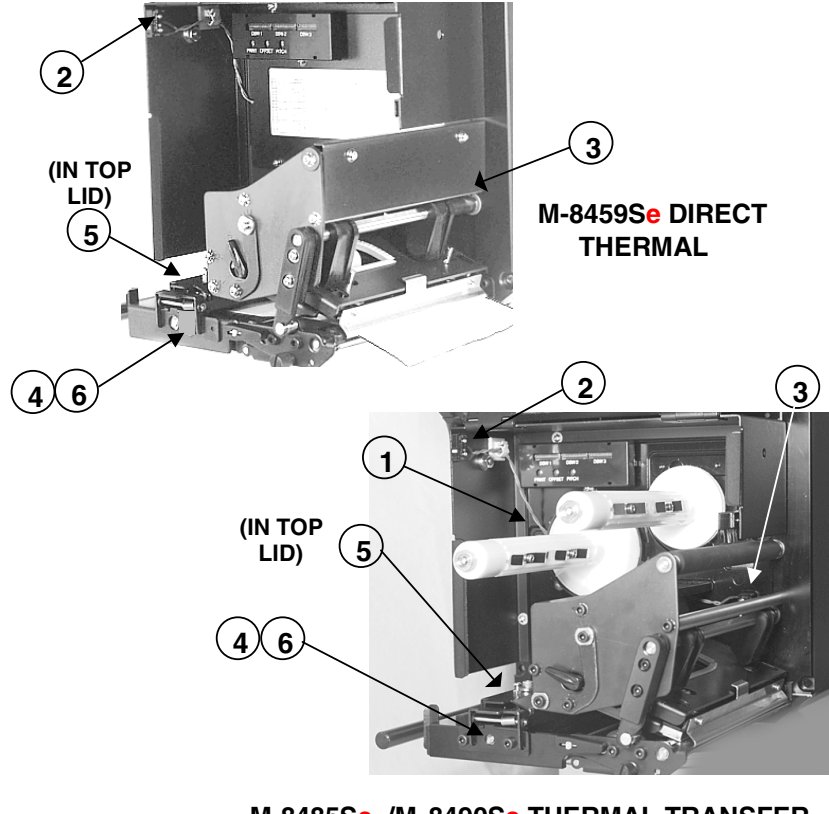

M-8485Se /M-8490Se THERMAL TRANSFER M-8460Se WIDE WEB THERMAL TRANSFER

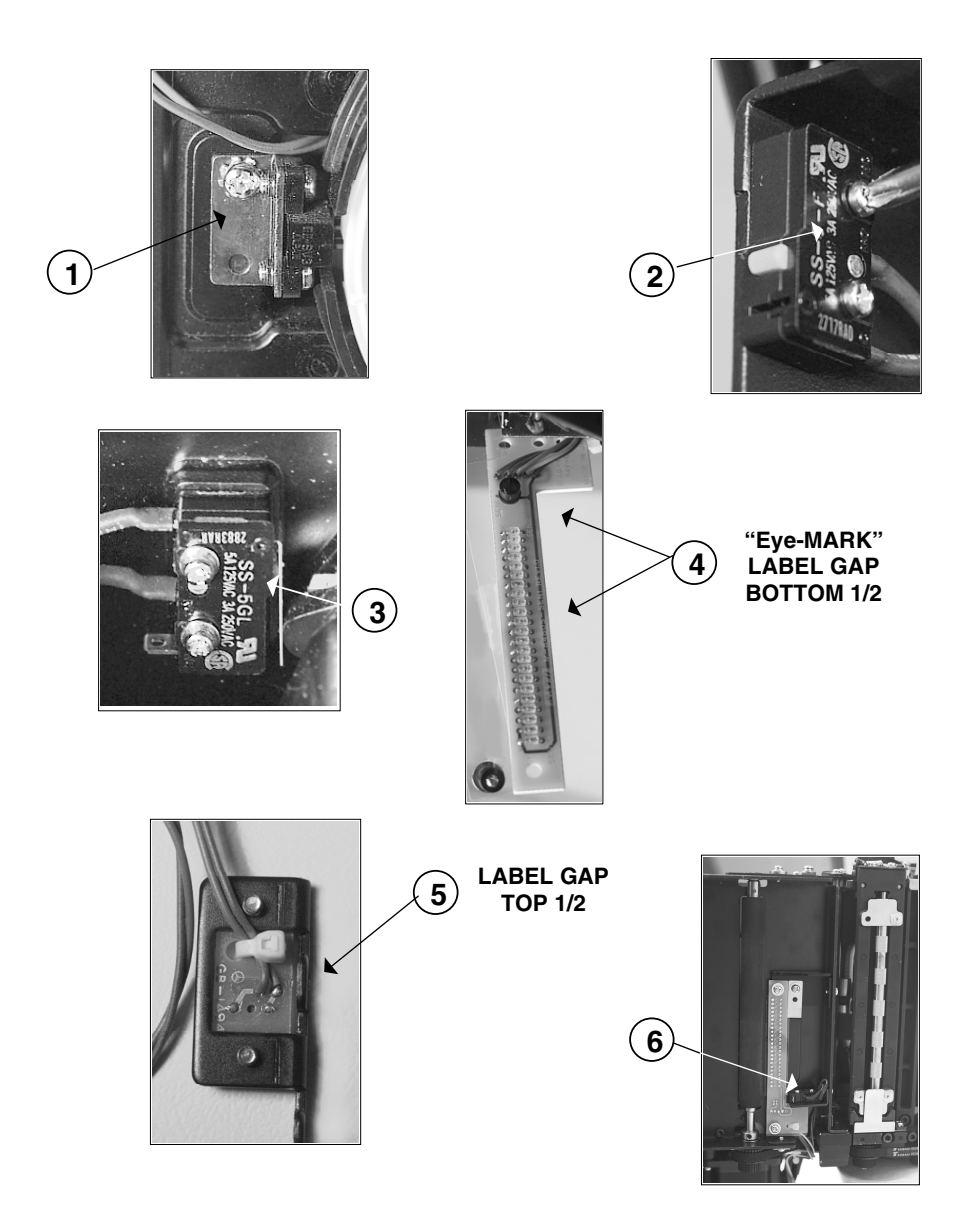

# 1.9 Ribbon

Use only SATO thermal transfer ribbons which were formulated expressly for use in all SATO printers. Use of other than approved ribbons may result in unsatisfactory print quality and/or damage to the print head and may void your warranty.

#### **1.10 Installation Considerations**

Printer operation can be affected by the printer environment. The location of the printer should be free from dust, humidity and sudden vibrations. To obtain optimum results from the printer module, avoid locations influenced by:

- Direct or bright sunlight since bright light will make the label sensor less responsive and may cause the label to be sensed incorrectly.
- Excessive warm or cold temperatures can cause electrical problems within the printer..

| POWER REQUIREMENTS |                                     |  |  |
|--------------------|-------------------------------------|--|--|
| Voltage            | 220V (+/- 10%)<br>50/60 Hz (+/- 1%) |  |  |
| Power Consumption  | 50W Idle<br>700W Operating          |  |  |

# **1.11 Specifications**

|                                                                           | M 8460Se                                                                                                    |                                                                                                |  |  |
|---------------------------------------------------------------------------|----------------------------------------------------------------------------------------------------|------------------------------------------------------------------------------------------------|--|--|
| Print Type                                                                | Direct Thermal Thermal Transfer                                                                                                    |                                                                                                |  |  |
| Printer Version                                                           |                                                                                                    |                                                                                                |  |  |
| Head Density                                                              | 8 dot/mm (0.125 mm)                                                                                                    | ) square                                                                                       |  |  |
| Continuous                                                                | Label Size Width: 50 mm to 162 mm (Web Width: 53 mm to 165 mm)<br>Pitch: 15 mm to 356 mm (Web Length: 18 mm to 359 mm)                                                                                           |                                                                                                |  |  |
| Disponso                                                                  |                                                                                                    | Width: 50 mm to 162 mm (Web Width: 53 mm to 165 mm)                                            |  |  |
| Dishense                                                                  | Laver 5/2e widdi: 50 min to 162 mm (Web Widdi: 53 mm to 165 mm)<br>Pitch: 15 mm to 356 mm (Web Length: 18 mm to 359 mm)<br>Thickness 0.1 to 0.18 mm                                                              |                                                                                                |  |  |
| Print Area                                                                | STD 152 r                                                                                                    | nm (W) x 178 mm (P)                                                                            |  |  |
|                                                                           | Exp. 152 mm (W) x 356 mm (P)                                                                                                    |                                                                                                |  |  |
|                                                                           | With Memory Card up to 1.249 mm (9999 dots)                                                                                                    |                                                                                                |  |  |
| The print head is moveable by 3.5 mm to the main side. The default positi |                                                                                                    |                                                                                                |  |  |
| Print Speed                                                               | User selectable 100 m                                                                                                    | m/sec (4") 150 mm/sec (6"), 200 mm/sec (8")                                                    |  |  |
| Print Darkness                                                            | 3 steps; selectable by                                                                                                    | printer driver ( <esc> codes) or via display</esc>                                             |  |  |
| Print Mode                                                                | Continuous, Dispense                                                                                                    |                                                                                                |  |  |
| Data Transmission                                                         | ASCII                                                                                                    |                                                                                                |  |  |
| Media Types                                                               | Die-Cut Label, Continu                                                                                                    | ious Material                                                                                  |  |  |
| Carbon Ribbon                                                             | Max. Width: 165 mm,                                                                                                    | Max. Length: 650 metres, Thickness: 4,5 µ                                                      |  |  |
| Barcodes                                                                  |                                                                                                    | Code 39 Code 93 Code 128 LICC/EAN 128 Interleaved 2 of 5                                       |  |  |
| barcoues                                                                  | Industrial 2 of 5. Matr                                                                                                    | ix 2 of 5. Codabar, MSL Bookland, Postnet                                                      |  |  |
| 2-D Codes                                                                 | Data Matrix, Maxicode                                                                                                    | , PDF 417, QR-Code                                                                             |  |  |
| Barcode Ratio                                                             | 1:2, 1:3, 2:5                                                                                                    |                                                                                                |  |  |
| Barcode Sizes                                                             | Height: 4 dots to 600 dots; Width: user definable                                                                                                    |                                                                                                |  |  |
| Fonts                                                                     | U, S, M, WB; WL; XU; XS; XM; XB; XL; OCR-A/B; Outline Font (50-999)                                                                                                    |                                                                                                |  |  |
|                                                                           | Rasterizer Font Triumvirate <sup>®</sup> & Times <sup>®</sup> (08 – 99 points or 16 – 999 dots)                                                                                                    |                                                                                                |  |  |
| Character Expansion                                                       | ally and horizontally                                                                                                    |                                                                                                |  |  |
| Botational Capacity Full rotation of text and barcedes in 00% stone       |                                                                                                    |                                                                                                |  |  |
| Rotational Capacity                                                       | Full rotation of text an                                                                                                    | la barcodes in 90° steps                                                                       |  |  |
| Flexibility                                                               | numbering, form overlay for high-speed editing of complex formats, back feed, RTC<br>print in text and barcodes                                                                                                  |                                                                                                |  |  |
| Label Sensor                                                              | Sensor Type: Reflective Sensor (I-mark) bottom reading, fixed<br>See-through Sensor (Gap), movable                                                                                                    |                                                                                                |  |  |
| Print Control                                                             | rint Control User programmable via data stream                                                                                                    |                                                                                                |  |  |
| CPU 32 bit SH3 RISC Processor/ 133MHz                                     |                                                                                                    |                                                                                                |  |  |
| Calendar Internally installed RTC Chip                                    |                                                                                                    |                                                                                                |  |  |
| Memory Capacity                                                           | <ul> <li>Standard Memory: 16MB SDRAM; 2,9MB Input Buffer; 2MB Flash Mem<br/>Opt. Memory Expansion: Internal - 4MB Flash Memory SIMM Card<br/>External - up to 4MB S-RAM Card or up to 16MB F<br/>Card</li> </ul> |                                                                                                |  |  |
| Interfaces                                                                | ECP Parallel (IEEE 128                                                                                                    | 34), Centronics Parallel, RS232C Standard (2400 – 19.200                                       |  |  |
|                                                                           | Baud), RS232C Highsp                                                                                                    | peed (9600 - 57.600 Baud), USB (12Mbit/s), LAN (TCP/IP                                         |  |  |
|                                                                           | protocol 10/100 Base T), Twinax/Coax, RS422 / 485                                                                                                    |                                                                                                |  |  |
| Switches and Display                                                      | Operation Switches:                                                                                                    | Power, Online Key, Feed Key                                                                    |  |  |
|                                                                           | Setting Switches:                                                                                                    | 2 x 8 DIP-Switches behind front cover                                                          |  |  |
|                                                                           |                                                                                                    |                                                                                                |  |  |
|                                                                           |                                                                                                    | POWER, UNLINE, LABEL END, RIDBON END, ERROR                                                    |  |  |
|                                                                           | LCD.                                                                                                    | Supported Languages:                                                                           |  |  |
|                                                                           |                                                                                                    | English (default), German, French, Spanish, Italian,                                           |  |  |
|                                                                           | Portuguese and space for 2 languages of your choice                                                                                                    |                                                                                                |  |  |
| Self Check                                                                | Self Check mode inclu                                                                                                    | des head check, barcode check, memory card verification                                        |  |  |
| Dimensions                                                                | 265 mm (W) 455 mm                                                                                                    | x (D) 302 mm x (H).                                                                            |  |  |
| Weight                                                                    | 12.5 kg                                                                                                    |                                                                                                |  |  |
| Power                                                                     | 110 - 240V +/- 10%,                                                                                                    | 50/60 Hz, idle 50W, max. 700W                                                                  |  |  |
| Environmental                                                             | Uperating: $+5 \sim +40^{\circ}$ Storage: $-20 \sim +40^{\circ}$                                                                                                    | <sup>2</sup> C; Humidity 15 ~ 85% RH non-condensing<br>J°C, non-condensing; ESD Immunity: 8 kV |  |  |
| Approvals                                                                 | UL, CSA, TÜV-GS, CE                                                                                                    |                                                                                                |  |  |
| Options                                                                   | Memory Expansion, Keyboard                                                                                                    |                                                                                                |  |  |

|                                                                   | M 84855a                                                                                                    |                                                                                                    |  |  |
|-------------------------------------------------------------------|----------------------------------------------------------------------------------------------------|----------------------------------------------------------------------------------------------------|--|--|
|                                                                   | M 84855e                                                                                                    |                                                                                                    |  |  |
| Print Type                                                        | Direct Thermal, Thermal                                                                                                    | Iranster                                                                                                    |  |  |
| Hood Donsity                                                      | 2 dot/mm (0.125 mm) co                                                                                                    |                                                                                                    |  |  |
| Continuous                                                        | 6 d00/11111 (0.125 11111) SC                                                                                                    | Width: 22 mm to 131 mm (Web Width: 25 mm to 135 mm)                                                                        |  |  |
| Continuous                                                        | Thickness                                                                                                    | Pitch: 15 mm to 356 mm (Web Length: 18 mm to 359 mm)<br>0.1 to 0.25 mm                                                     |  |  |
| Dispense                                                          | Label Size Width: 22 mm to 131 mm (Web Width: 25 mm to 135 mm)                                                                                                    |                                                                                                    |  |  |
|                                                                   | Pitch: 15 mm to 356 mm (Web Length: 18 mm to 359 mm)<br>Thickness 0.1 to 0.18 mm                                                                                       |                                                                                                    |  |  |
| Print Area                                                        | STD 128 mm (W) × 178 mm (P)                                                                                                    |                                                                                                    |  |  |
|                                                                   | Exp. 128 mm (W) × 356 mm (P)                                                                                                    |                                                                                                    |  |  |
|                                                                   | With Memory Card up to                                                                                                    | 1249 mm (9999 dots)                                                                                                    |  |  |
| Print Speed                                                       | User selectable 100 mm/sec (10"), 300 mm/sec (12")                                                                                                    | sec (4"), 150 mm/sec (6"), 200 mm/sec (8"), 250 mm/sec                                                                     |  |  |
| Print Darkness                                                    | 3 steps; selectable by pri                                                                                                    | nter driver ( <esc> codes) or via display</esc>                                                                            |  |  |
| Print Mode                                                        | Continuous, Dispense                                                                                                    |                                                                                                    |  |  |
| Data Transmission                                                 | ASCII                                                                                                    | M 1 1 1                                                                                                    |  |  |
| Media Types                                                       | Die-Cut Label, Continuous                                                                                                    | s Material                                                                                                    |  |  |
| Carbon Ribbon                                                     | Type: black and colour, in                                                                                                    | x. Length: 650 metres, Thickness: 4,5 μ<br>nk inside                                                                       |  |  |
| Barcodes                                                          | UPC A/E, EAN 8 & 13, Co<br>Industrial 2 of 5, Matrix 2                                                                                                    | de 39, Code 93, Code 128, UCC/EAN 128, Interleaved 2 of 5,<br>of 5, Codabar, MSI, Bookland, Postnet                        |  |  |
| 2-D Codes                                                         | Data Matrix, Maxicode, P                                                                                                    | DF 417, QR-Code                                                                                                    |  |  |
| Barcode Ratio                                                     | 1:2, 1:3, 2:5                                                                                                    |                                                                                                    |  |  |
| Barcode Sizes                                                     | Height: 4 dots to 600 dots. Width: user definable                                                                                                    |                                                                                                    |  |  |
| Fonts                                                             | U, S, M, WB; WL; XU; XS; XM; XB; XL; OCR-A/B; Outline Font (50-999)<br>Rasterizer Font Triumvirate <sup>®</sup> & Times <sup>®</sup> (08 – 99 points or 16 – 999 dots) |                                                                                                    |  |  |
| Character Expansion Up to 12 times. Vertically and horizontally   |                                                                                                    |                                                                                                    |  |  |
| Graphic Support                                                   | ort SATO hex/binary format. PCX format supported.                                                                                                    |                                                                                                    |  |  |
| Rotational Capacity                                               | Full rotation of text and b                                                                                                    | arcodes in 90° steps                                                                                                    |  |  |
| Flexibility                                                       | RAM storage for special c<br>numbering, form overlay<br>print in text and barcodes                                                                                     | haracters, dot-addressable graphics, repeat print, sequential<br>for high-speed editing of complex formats, back feed, RTC |  |  |
| Label Sensor                                                      | Sensor Type: Reflective S                                                                                                    | ensor (I-mark) bottom reading, fixed                                                                                       |  |  |
|                                                                   | h Sensor (Gap), movable                                                                                                    |                                                                                                    |  |  |
| Print Control                                                     | User programmable via data stream                                                                                                    |                                                                                                    |  |  |
| CPU                                                               | 32 bit SH3 RISC Processor/ 133MHz                                                                                                    |                                                                                                    |  |  |
| Calendar                                                          | Internally installed RTC Chip                                                                                                    |                                                                                                    |  |  |
| Memory Capacity                                                   | Standard Memory:                                                                                                    | 16MB SDRAM; 2,9MB Input Buffer; 2MB Flash Memory                                                                           |  |  |
|                                                                   | Opt. Memory Expansion:                                                                                                    | Internal - 4MB Flash Memory SIMM Card                                                                                      |  |  |
|                                                                   |                                                                                                    | Card - up to 4MB S-RAM Card or up to 16MB Flash                                                                            |  |  |
| Interfaces                                                        | ECP Parallel (IEEE 1284),                                                                                                    | Centronics Parallel, RS232C Standard (2400 – 19.200                                                                        |  |  |
|                                                                   | Baud), RS232C Highspeed (9600 – 57.600 Baud), USB (12Mbit/s)                                                                                                    |                                                                                                    |  |  |
| Switches and Display Operation Switches Dower Opline Key Feed Key |                                                                                                    |                                                                                                    |  |  |
| Switches and Display                                              | Setting Switches:                                                                                                    | 2 x 8 DIP-Switches behind front cover                                                                                      |  |  |
|                                                                   | beening briteries                                                                                                    | $1 \times 8$ DIP-Switches on modular RS232 Interface                                                                       |  |  |
|                                                                   | LED:                                                                                                    | POWER, ONLINE, LABEL END, RIBBON END, ERROR                                                                                |  |  |
|                                                                   | LCD:                                                                                                    | Menu Controlled Printer Configuration and Error Messages                                                                   |  |  |
|                                                                   |                                                                                                    | Supported Languages:                                                                                                    |  |  |
|                                                                   |                                                                                                    | English (default), German, French, Spanish, Italian,                                                                       |  |  |
| Portuguese and space for 2 languages of                           |                                                                                                    | Portuguese and space for 2 languages of your choice                                                                        |  |  |
| Dimonsions                                                        | Self Check mode includes                                                                                                    | D) 202 mm x (H)                                                                                                    |  |  |
| Weight                                                            | 203 IIIII (W) 41/ MM X (                                                                                                    | טע ווווו x (ח).                                                                                                    |  |  |
| Power                                                             | 110 - 240V ±/- 10% 50/                                                                                                    | 60 Hz idle 50W max 700W                                                                                                    |  |  |
| Environmental                                                     | Operating: $+5 \sim +40^{\circ}$                                                                                                    | Humidity 15 ~ 85% RH non-condensing                                                                                        |  |  |
|                                                                   | Storage: -20 ~ +40°C, non-condensing; ESD Immunity: 8 kV                                                                                                    |                                                                                                    |  |  |
| Approvals                                                         | UL, CSA, TUV-GS, CE                                                                                                    |                                                                                                    |  |  |
| options                                                           | remory Expansion, Keyt                                                                                                    | Dolla                                                                                                    |  |  |

#### 1. Overview and Specification

|                                                                                                    | M 84905e                                                                                                    |                                                                   |  |  |
|----------------------------------------------------------------------------------------------------|----------------------------------------------------------------------------------------------------|-------------------------------------------------------------------|--|--|
| Print Type                                                                                                    | Direct Thermal Thermal Transfer                                                                                                    |                                                                   |  |  |
| Print Type<br>Drinter Version                                                                                                    | Left Hand Dight Hand                                                                                                    |                                                                   |  |  |
| Head Density                                                                                                    | 12 dot/mm (0.083 mm                                                                                                    | n) square. Intelligent Head                                       |  |  |
| Continuous                                                                                                    | Label Size                                                                                                    | Width: 22 mm to 131 mm (Web Width: 25 mm to 135 mm)               |  |  |
| continuous                                                                                                    |                                                                                                    | Pitch: 15 mm to 356 mm (Web Length: 18 mm to 359 mm)              |  |  |
|                                                                                                    | Thickness                                                                                                    | 0.1 to 0.25 mm                                                    |  |  |
| Dispense                                                                                                    | Label Size                                                                                                    | Width: 22 mm to 131 mm (Web Width: 25 mm to 135 mm)               |  |  |
|                                                                                                    | Pitch: 15 mm to 356 mm (Web Length: 18 mm to 359                                                                                                    |                                                                   |  |  |
|                                                                                                    | Thickness                                                                                                    | 0.1 to 0.18 mm                                                    |  |  |
| Print Area                                                                                                    | STD 112 r                                                                                                    | nm (W) x 178 mm (P)                                               |  |  |
|                                                                                                    | Exp. 112 mm (W) x 356 mm (P)                                                                                                    |                                                                   |  |  |
|                                                                                                    | With Memory Card up                                                                                                    | to 833 mm (9999 dots)                                             |  |  |
| Print Speed                                                                                                    | User selectable 100 m                                                                                                    | m/sec (4") 150 mm/sec (6"), 200 mm/sec (8")                       |  |  |
| Print Darkness                                                                                                    | 3 steps; selectable by                                                                                                    | printer driver ( <esc> codes) or via display</esc>                |  |  |
| Print Mode                                                                                                    | Continuous, Dispense                                                                                                    |                                                                   |  |  |
| Data Transmission                                                                                                    | ASCII                                                                                                    |                                                                   |  |  |
| Media Types                                                                                                    | Die-Cut Label, Continu                                                                                                    | ious Material                                                     |  |  |
| Carbon Ribbon                                                                                                    | Max. Width: 131 mm,                                                                                                    | Max. Length: 650 metres, Thickness: 4,5 µ                         |  |  |
|                                                                                                    | Type: black and colou                                                                                                    | r, ink inside                                                     |  |  |
| Barcodes                                                                                                    | UPC A/E, EAN 8 & 13,                                                                                                    | Code 39, Code 93, Code 128, UCC/EAN 128, Interleaved 2 of 5,      |  |  |
| 2 D Cadaa                                                                                                    | Industrial 2 of 5, Matr                                                                                                    | IX 2 OF 5, Codabar, MSL, BOOKland, Postnet                        |  |  |
| 2-D Codes                                                                                                    |                                                                                                    | , PDF 417, QR-Code                                                |  |  |
| Barcode Katio 1:2, 1:3, 2:5                                                                                                    |                                                                                                    |                                                                   |  |  |
| Barcoue Sizes                                                                                                    | LIS M WR: WILLYLI YC: YM: YP: VI. OCD A/P: Outline East (50.000)                                                                                                    |                                                                   |  |  |
| PUILS U, 5, MI, WD; WL; AU; AU; AB; AB; AD; AD; AD; CUCK-A/B; UULIINE FONT (50-999)<br>Ractarizar Font Triumvirata® & Timas® (08 – 99 points or 16 – 999 dots) |                                                                                                    |                                                                   |  |  |
| Character Expansion                                                                                                    | Rasterizer Font Thumwirdle <sup>-</sup> & Times <sup>-</sup> (06 – 99 points of 16 – 999 dots)                                                                                                    |                                                                   |  |  |
| Graphic Support SATO hey/hinary format DOY format supported                                                                                                    |                                                                                                    |                                                                   |  |  |
| Rotational Canacity                                                                                                    | Full rotation of text an                                                                                                    | nd barcodes in 90° steps                                          |  |  |
| Flexibility                                                                                                    | RAM storage for speci                                                                                                    | al characters, dot-addressable graphics, repeat print, sequential |  |  |
|                                                                                                    | numbering, form over                                                                                                    | lay for high-speed editing of complex formats, back feed, RTC     |  |  |
|                                                                                                    | print in text and barco                                                                                                    | odes                                                              |  |  |
| Label Sensor                                                                                                    | Sensor Type: Reflectiv                                                                                                    | e Sensor (I-mark) bottom reading, fixed                           |  |  |
|                                                                                                    | See-through Sensor (Gap), movable                                                                                                    |                                                                   |  |  |
| Print Control                                                                                                    | User programmable via data stream                                                                                                    |                                                                   |  |  |
| CPU                                                                                                    | 32 bit SH3 RISC Processor/ 133MHz                                                                                                    |                                                                   |  |  |
| Calendar                                                                                                    | Internally installed RTC Chip                                                                                                    |                                                                   |  |  |
| Memory Capacity                                                                                                    | Standard Memory: 16MB SDRAM; 2,9MB Input Buffer; 2MB Flash Memory                                                                                                    |                                                                   |  |  |
|                                                                                                    | Opt. Memory Expansion: Internal - 4MB Flash Memory SIMM Card                                                                                                    |                                                                   |  |  |
|                                                                                                    | External - up to 4MB S-RAM Card or up to 16MB Flash                                                                                                    |                                                                   |  |  |
| Interfaces                                                                                                    | ECD Darallal (TEEE 120                                                                                                    | Calu<br>24) Contronics Darallel RE222C Standard (2400 – 10.200    |  |  |
| Interfaces                                                                                                    | Revealed a second second secon |                                                                   |  |  |
|                                                                                                    | protocol 10/100 Base T), Twinax/Coax, RS422 / 485                                                                                                    |                                                                   |  |  |
| Switches and Display                                                                                                    | Operation Switches:                                                                                                    | Power, Online Key, Feed Key                                       |  |  |
| · · · · · · · · · · · · · · · · · · ·                                                                                                    | Setting Switches:                                                                                                    | 2 x 8 DIP-Switches behind front cover                             |  |  |
|                                                                                                    | 5                                                                                                    | 1 x 8 DIP-Switches on modular RS232 Interface                     |  |  |
|                                                                                                    | LED:                                                                                                    | POWER, ONLINE, LABEL END, RIBBON END, ERROR                       |  |  |
|                                                                                                    | LCD:                                                                                                    | Menu Controlled Printer Configuration and Error Messages          |  |  |
|                                                                                                    |                                                                                                    | Supported Languages:                                              |  |  |
|                                                                                                    |                                                                                                    | English (default), German, French, Spanish, Italian,              |  |  |
|                                                                                                    |                                                                                                    | Portuguese and space for 2 languages of your choice               |  |  |
| Self Check                                                                                                    | Self Check mode inclu                                                                                                    | aes nead cneck, barcode check, memory card verification           |  |  |
| Dimensions                                                                                                    | 265 mm (W) 417 mm                                                                                                    | x (U) 302 mm x (H)                                                |  |  |
| Neight                                                                                                    | 11.5 Kg                                                                                                    | E0/60 Hz idla E0/1/ may 700/1/                                    |  |  |
| Fower                                                                                                    | 110 - 240V +/- 10%,                                                                                                    | SU/OU FIZ, IGIE SUW, Max. /UUW                                    |  |  |
| Environmental                                                                                                    | Uperating: $+5 \sim +40^{\circ}$ C; Humiaity 15 ~ 85% KH non-condensing                                                                                                    |                                                                   |  |  |
| Approvals                                                                                                    |                                                                                                    | C, non condensing, LOD Initiality. O KV                           |  |  |
| Options                                                                                                    | Memory Expansion Keyboard                                                                                                    |                                                                   |  |  |

# 2. Configuration

# 2.1 DIP Switch Settings

Two DIP switches DSW2 and DSW3 are located in the mechanical section of the printer and is accessed through the front door. DSW1 is located on the optional RS232C serial interface. These switches can be used to set:

- RS232C transmit/receive parameters
- Thermal transfer or direct thermal mode
- Label sensor enable/disable
- Head check mode
- Hex dump mode
- Receive buffer size
- Operation mode

| -  |            |         | - <b>1</b> 7 |  |
|----|------------|---------|--------------|--|
| T  |            | ******* | (essente)    |  |
|    | DSW1       | DSW2    | DSW3         |  |
| 0  | ) ()       | . 🤇     |              |  |
| PF | RINT OFFSE | T PITCH |              |  |

|          | DIP SWI                 | ТСН ТАВ                                         | LE                           |          |                                   |
|----------|-------------------------|-------------------------------------------------|------------------------------|----------|-----------------------------------|
|          | 2-1 Transfer<br>/Direct | DSW2<br>DFF Denial transfer<br>(N Corect Carea) | 3-1 Backfeed<br>Before/Alter | OSW3     | Backfeed Before<br>Backfeed After |
|          | 2-2 Sensor Type         | OFF Gap<br>DN Enerark                           | 3-2 Peserved                 | OFF      | A.                                |
|          | 2-3 Head Check          | DFF Disabled<br>DN Erabled                      | a - Pitch<br>Sensor          | 077      | Sensor Used<br>Sensor Hot Used    |
| Not used | 2-4 Hes Duro            | DFF Disabled                                    | 3-4 Dickfeed                 |          | Erabled<br>Disabled               |
|          | 2-5 Receive<br>Builfer  | OFF 1+LLER<br>ON Hulta-Buffer                   | 3-5 Print Start<br>Storal    | 01<br>01 | Enabled<br>Disabled               |
|          | 2-5 Peserves            | - 97                                            | 3-6 External<br>Storal lype  | 01 01    | Type-4<br>Type-3                  |
|          | 2-7 Reserves            | <b>D</b> F                                      | 1-7                          | 35 35    | 140-2<br>1401-1                   |
|          | 2-8 Reserved            | 051                                             | Perstant                     | 3.       | Disebled<br>Enabled               |

#### 2. Configuration

#### **Operation Manual**

Each switch is an eight position "toggle" switch. The ON position is always to the top. To set the switches, first switch the unit Off, then position the DIP switches. After placing the switches in the desired positions, switch the printer back on. The switch settings are read by the printer electronics when the printer is switched on again. They will not become effective until this has been done.

# RS232 Transmit/Receive Setting

#### Data Bit Selection (DSW1-1)

This switch sets the printer to receive either 7 or 8 bit data bits for each byte transmitted.

| DSW1-1 | SETTING     |
|--------|-------------|
| *OFF   | 8 Data Bits |
| ON     | 7 Data Bits |

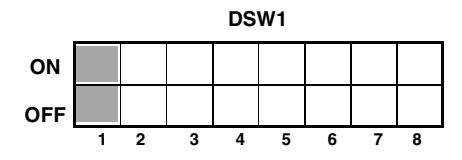

# Parity Selection (DSW1-2, DSW1-3)

These switches select the type of parity used for error detection.

| DSW1-2 | DSW1-3 | SETTING   |
|--------|--------|-----------|
| *OFF   | *OFF   | No Parity |
| OFF    | ON     | Even      |
| ON     | OFF    | Odd       |
| ON     | ON     | Not Used  |

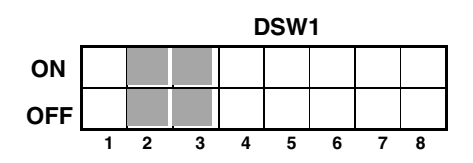

# Stop Bit Selection (DSW1-4)

Selects the number of stop bits to end each byte transmission.

| DSW1-4 | SETTING     |
|--------|-------------|
| *OFF   | 1 Stop Bit  |
| ON     | 2 Stop Bits |

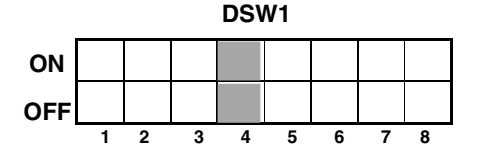

#### Baud Rate Selection (DSW1-5, DSW1-6)

Selects the data rate (bps) for the RS232 port.

| DSW1-5 | DSW1-6 | SETTING |
|--------|--------|---------|
| *OFF   | *OFF   | 9600    |
| OFF    | ON     | 19200   |
| ON     | OFF    | 38400   |
| ON     | ON     | 57600   |

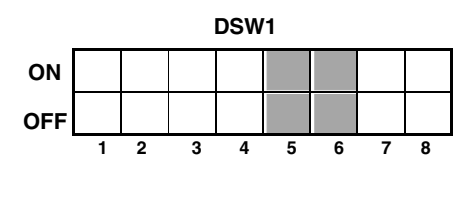

#### Protocol Selection (DSW1-7, DSW1-8)

Selects the flow control and status reporting protocols.

| DSW1-7 | DSW1-8 | SETTING              |         |   |   |          |    |    |   |   |   |
|--------|--------|----------------------|---------|---|---|----------|----|----|---|---|---|
| *OFF   | *OFF   | Rdy/Bsy              |         |   |   |          | DS | W1 |   |   |   |
| OFF    | ON     | Xon/XOff             | <b></b> |   |   | <u> </u> |    |    |   |   |   |
| ON     | OFF    | Bi-Com<br>(Status 3) |         |   |   |          |    |    |   |   |   |
| ON     | ON     | Status 4             |         | 1 | 2 | 3        | 4  | 5  | 6 | 7 | 8 |

#### Note: For Status 4 the DSW2-8 must be set to OFF.

#### Printer Set Up

#### Print Mode Selection (DSW2-1)

Selects between direct thermal printing on thermally sensitive paper and thermal transfer printing using a ribbon.

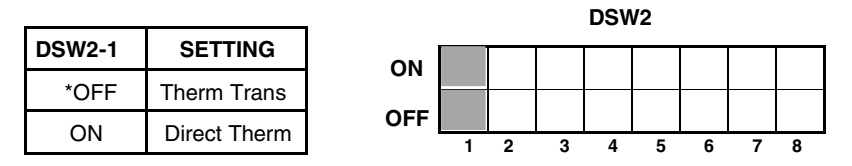

#### Sensor Type Selection (DSW2-2)

Selects between the use of a label gap or a reflective "Eye-Mark" detector.

| DSW2-2 | SETTING    |
|--------|------------|
| *OFF   | Gap        |
| ON     | "Eye-Mark" |

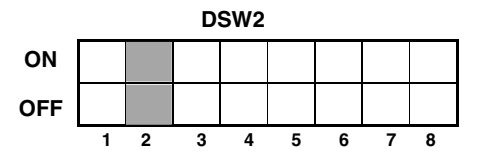

#### Head Check Selection (DSW2-3)

When selected, the printer will check for head elements that are electrically malfunctioning.

| DSW2-3 | SETTING  |
|--------|----------|
| *OFF   | Disabled |
| ON     | Enabled  |

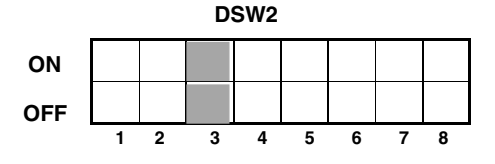

#### Hex Dump Selection (DSW2-4)

Selects Hex Dump mode. Refer to Chapter 5-7.

| DSW2-4 | SETTING  |
|--------|----------|
| *OFF   | Disabled |
| ON     | Enabled  |

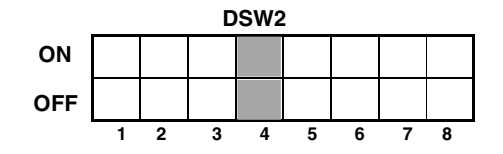

#### **Receive Buffer Selection (DSW2-5)**

Selects the operating mode of the receive buffer.

| DSW2-5 | SETTING    |
|--------|------------|
| *OFF   | Single Job |
| ON     | Multi Job  |

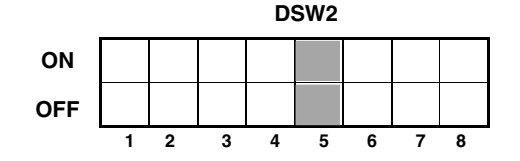

#### Download Mode (DSW2-6)

For Firmware Download.

| DSW2-6 | SETTING  |
|--------|----------|
| *OFF   | Disabled |
| ON     | Enabled  |

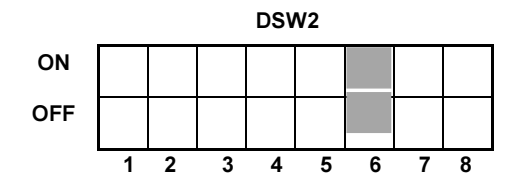

#### Protocol Control Code Selection (DSW2-7)

Selects the command codes used for protocol control.

|        | OFTINO   |     |   |   |   | DS\ | N2 |   |   |   |
|--------|----------|-----|---|---|---|-----|----|---|---|---|
| D3W2-7 | SETTING  | ON  |   |   |   |     |    |   |   |   |
| *OFF   | Standard | •   |   |   |   |     |    |   |   |   |
|        |          | OFF |   |   |   |     |    |   |   |   |
| ON     | Non-Std. | •   |   | _ |   | _   | _  | _ | - | _ |
| L      |          |     | 1 | 2 | 3 | 4   | 5  | 6 |   | 8 |

#### **Selecting Protocol Control Codes**

Protocol control codes are the special control characters that prepare the printer to receive instructions. For example, the <ESC> character tells the printer that a command code will follow and the <ENQ> character asks for the printer status.

There are two pre-defined sets of Protocol Control codes to choose from. Each set is made up of six special characters. The **Standard Protocol Control** codes are non-printable characters, and the **Non-Standard Protocol Control** codes are printable characters. The Non-Standard set may be useful on host computers using protocol converters or in an application where non-printable ASCII characters cannot be sent from the host. This manual uses the Standard Protocol Control codes for all of the examples. Alternately, the user may define and download a set of custom Protocol Control Codes.

# Note: If the data being sent to the printer is "Standard" and the printer is set to "Non-Standard" the printer will do nothing.

The Protocol Control codes are selected by a DIP switch DSW2-7 on the front panel.

| CONTROL<br>CHARACTER | STANDARD<br>DSW2-7<br>OFF | NON-<br>STANDARD<br>DSW2-7 ON | DESCRIPTION                     |
|----------------------|---------------------------|-------------------------------|---------------------------------|
| STX                  | 02 Hex                    | 7B Hex = {                    | Start of Data                   |
| ETX                  | 03 Hex                    | 7D Hex = }                    | End of Data                     |
| ESC                  | 1B Hex                    | 5E Hex = ^                    | Command code to follow          |
| Null                 | 00 Hex                    | 7E Hex = ~                    | Cutter command                  |
| ENQ                  | 05 Hex                    | 40 Hex = @                    | Get printer status, Bi-Com mode |
| Can                  | 18 Hex                    | 21 Hex = !                    | Cancel print job, Bi Com mode   |
| Off-Line             | 40 Hex                    | 5D Hex = ]                    | Take printer Off-Line           |

#### Compatibility Mode Selection (DS2-8)

Software command compatibility with earlier SATO model printers.

| DSW2-8 | SETTING       |
|--------|---------------|
| *OFF   | Status 4      |
| ON     | Compatibility |

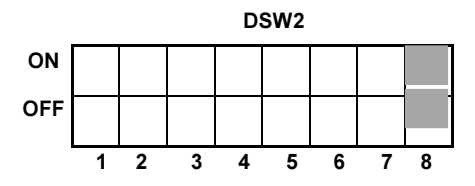

#### **Backfeed Selection (DSW3-1)**

Backfeed is used to correctly position the label for application and then retract the next label to the proper print position. This operation can be performed immediately after a label is printed or immediately prior to the printing of the next label.

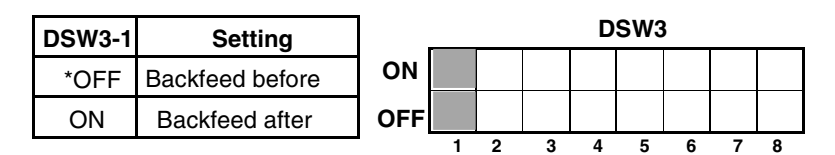

#### Label Sensor Selection (DSW3-3)

Enables or disables the Label Sensor. If the Sensor is enabled, it will detect the edge of the label and position it automatically. If it is disabled, the positioning must be under software control using Line Feed commands.

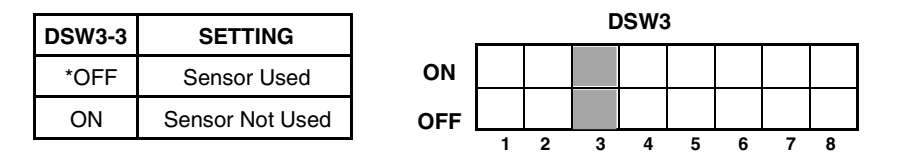

#### **Back Feed Selection (DSW3-4)**

When Back-Feed is enabled, the printer will position the last printed label for dispensing and retract it to the correct print position before printing the next label. The amount of backfeed offset is adjustable.

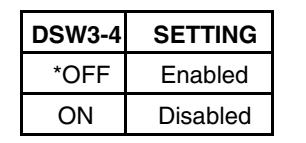

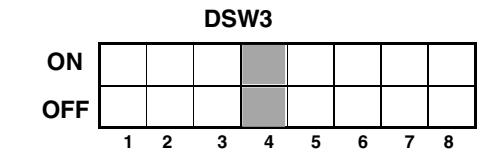

# **External Signal Interface**

The EXT connector on the printer rear panel is intended for use with the external printer accessories such as label rewinders or applicators. The 14 Pin Centronics type connector provides a choice of four different output signals along with various error conditions.

# EXT Print Start Signal Selection (DSW3-5)

Allows an external device to initiate a label print for synchronisation with the applicator.

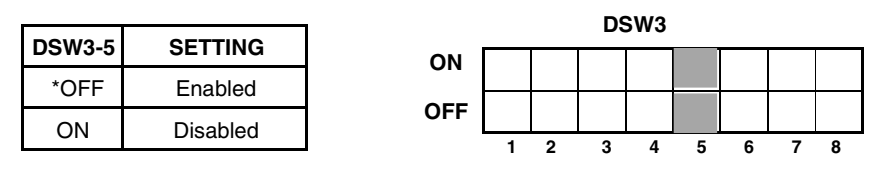

#### 2. Configuration

#### External Signal Type Selection (DSW3-6, DSW3-7)

Both the polarity and signal type (level or pulse) of the external print synchronizing signal can be selected. See Chapter 4-6 for a description of signal types.

| DSW3-6 | DSW3-7 | SETTING |
|--------|--------|---------|
| *Off   | *Off   | Type 4  |
| Off    | On     | Туре З  |
| On     | Off    | Type 2  |
| On     | On     | Type 1  |

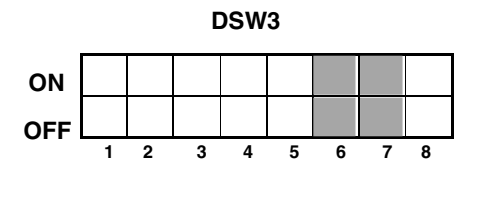

#### Repeat Print via External Signal (DSW3-8)

Allows the applicator to reprint the current label in the print buffer.

| DSW3-8 | SETTING  | ON  |   |
|--------|----------|-----|---|
| *OFF   | Disabled |     |   |
| ON     | Enabled  | OFF | 1 |

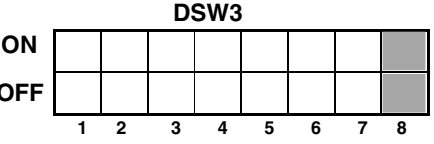

Reserved for future use (DSW3-2)

Note: The DIP Switch functions listed incorporate the latest firmware revisions at the time of printing.

# 2.2 Default Settings

#### Switch Selections

All switches are placed in the **Off** position (default) for shipping. This will result in the following operating configuration:

| Communications:   | 8 data bits, no parity, 1 Stop bit, 9600 Baud |
|-------------------|-----------------------------------------------|
| Protocol:         | Ready/Busy                                    |
| Sensor:           | Gap Sensor                                    |
| Receive Buffer:   | Single Job                                    |
| Mode:             | Batch/continuous                              |
| Label Sensor:     | Sensor Used                                   |
| Back feed:        | Enabled                                       |
| External Signals: | Enabled                                       |

#### Software Default Settings

The printer stores the software settings upon receipt and uses them until they are again changed by receipt of a command containing a new setting. These settings are stored in non-volatile RAM and are not affected by switching the printer off. The printer may be reset to use the default software settings by depressing the **LINE** and **FEED** keys simultaneously while switching the printer on. This will result in the following default configuration:

|                 | M-8459S <mark>e</mark>             | M-8460S <mark>e</mark> | M-8485S <mark>e</mark> | M-8490S <mark>e</mark> |
|-----------------|------------------------------------|------------------------|------------------------|------------------------|
| Print Darkness  | 3                                  | 2                      | 2                      | 2                      |
| Print Speed     | 100 mm/s                           | 150 mm/s               |                        |                        |
| Print Reference | Vertical = 0000, Horizontal = 0000 |                        |                        |                        |
| Zero            | Slash                              |                        |                        |                        |
| Auto On Line    | Enabled                            |                        |                        |                        |

Once the default operation is completed, a "SATO DEFAULT COM-PLETED" message will be displayed on the LCD panel and a single audible signal will be heard.

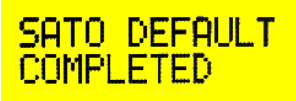

The printer should be switched off while this message is being displayed. This saves the default settings in the EEPROM where they will be automatically loaded the next time the printer is switched on.

#### 2. Configuration

#### **Printer Adjustments**

The LCD Panel is used in conjunction with the **LINE** and **FEED** switches by the operator to manually enter printer configuration settings. Many of the settings can also be controlled via software commands and in the case of conflict between software and control panel settings, the printer will always use the last valid setting.

#### POWER ON

Normal/User Mode ONLINE

# 2.3 Printer Adjustments

The LCD Panel is used in conjunction with the **LINE** and **FEED** switches by the operator to manually enter printer configuration settings. Many of the settings can also be controlled via software commands and in the case of conflict between software and control panel settings, the printer will always use the last valid setting. If you load a label job that includes software settings and then enter a new setting via the operation panel, the manually set values will be used by the printer. If you set the values manually and then download a job with software settings, the software settings will be used.

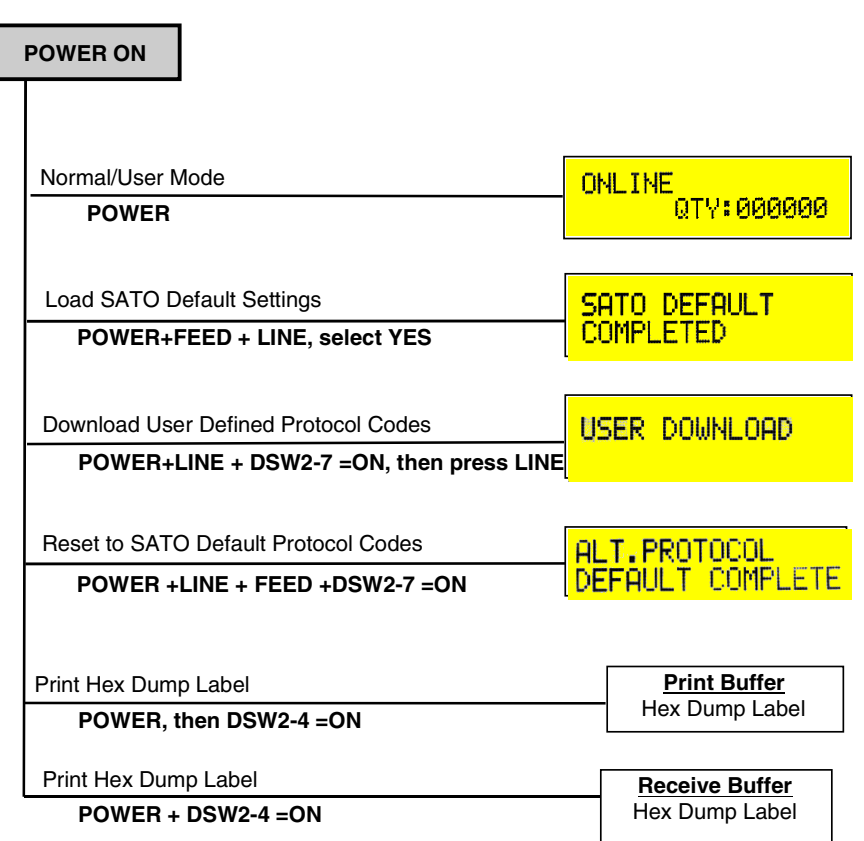

#### 2. Configuration

#### **Normal Mode**

When the printer is switched on, the readout will display the following message.

ONLINE QTY:000000

The LCD Panel will display the **ONLINE** status on the top line of the display and the bottom line will contain the label quantity (QTY) status. The **ONLINE** message will be changed to OFF Line whenever the printer is switched offline by depressing the **LINE** key. As soon as a print job is received, the QTY message will indicate the number of labels to be printed. As soon as the label job begins to print, the display will indicate the number of labels remaining in the print job that remain to be printed.

#### **User Mode**

To enter the USER mode, perform the following steps:

| STEP | PROCEDURE                                                                                                    |                |
|------|----------------------------------------------------------------------------------------------------|----------------|
| 1.   | The printer is first taken offline by pressing the <b>LINE</b> key once.<br>The display will change to:                                                                                            | OFFLINE 000000 |
| 2.   | When the display changes to OFFLINE, press the <b>FEED</b> and <b>LINE</b> keys simultaneously for more than one second. The printer now displays the first USER mode adjustment (Print Darkness). |                |

# **Print Darkness Setting**

There are three **Darkness** (or heat range) settings. The higher numbers represent darker settings. The current setting is indicated by a blinking cursor on one of the range settings.

To change the setting perform the following steps:

| STEP                                                  | PROCEDURE                                                                                                    |                                  |
|-------------------------------------------------------|----------------------------------------------------------------------------------------------------|----------------------------------|
| 1.                                                    | Use the <b>LINE</b> key to step the blinking cursor to the desired setting.                                               | PRINT DARKNESS<br>1(L) 2(M) 3(D) |
| 2.                                                    | Once the correct setting is selected, press the <b>FEED</b> key to accept the setting and advance to the next adjustment. |                                  |
| Note: The estimation has even index by software Finan |                                                                                                    |                                  |

#### Note: The setting can be overridden by software. Finer adjustments can also be made using the PRINT potentiometer setting on the adjustment panel.

# **Print Speed Adjustment**

There are three SPEED settings on the M8490Se/M8460Se, five on the M-8485Se and four on the M8459Se. Each setting is listed on the bottom line of the display. The current setting is indicated by an blinking cursor on one of the speed settings.

| M8459S <mark>e</mark>                                      | M-8485S <mark>e</mark>                                                         | M-8490Se/M8460Se                             |
|------------------------------------------------------------|--------------------------------------------------------------------------------|----------------------------------------------|
| 2 = 50 mm/s<br>3 = 75 mm/s<br>4 = 100 mm/s<br>5 = 125 mm/s | 4 = 100 mm/s<br>6 = 150 mm/s<br>8 = 200 mm/s<br>10 = 250 mm/s<br>12 = 300 mm/s | 4 = 100 mm/s<br>6 = 150 mm/s<br>8 = 200 mm/s |

To change the setting perform the following steps:

| STEP | PROCEDURE                                                                                                    |
|------|----------------------------------------------------------------------------------------------------|
| 1.   | Use the LINE key to step the blinking cursor to the desired setting.                                                      |
| 2.   | Once the correct setting is selected, press the <b>FEED</b> key to accept the setting and advance to the next adjustment. |

#### Note: This setting can be overridden by software.

# **Pitch Offset and Direction**

The label pitch is the distance from the leading edge (the edge that comes out of the printer first) of a label and the leading edge of the next label. The leading edge position of the label can be adjusted relative to the print head +/-49 mm in increments of 1 mm using the following procedure. Once the position is set, it can be adjusted +/-3.75 mm using the PITCH potentiometer on the adjustment panel.

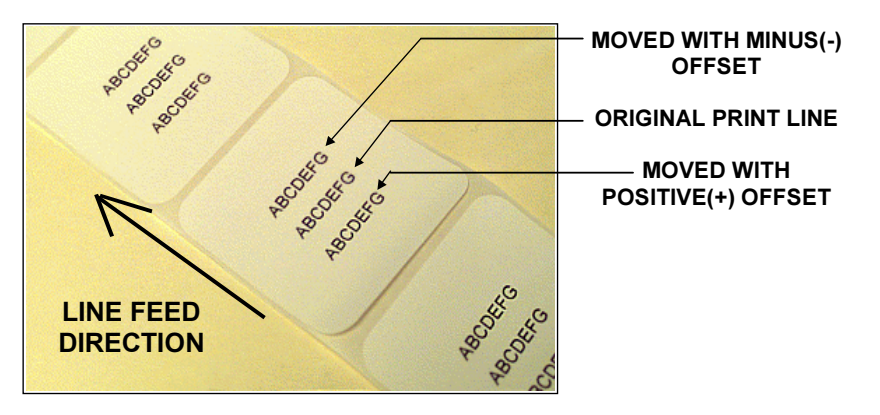

#### M -84 Se Series Printers

#### 2. Configuration

#### To change the setting perform the following steps:

| STEP | PROCEDURE                                                                                                    |  |
|------|----------------------------------------------------------------------------------------------------|--|
| 1.   | Use the <b>LINE</b> key to step the blinking cursor to either the positive (+) or the negative (-) selection. A positive selection moves the leading edge of the label forward (away from the print mechanism) while a negative selection moves the leading edge of the label back into the mechanism.                                                                                                    |  |
|      | PITCH DIRECTION                                                                                                    |  |
| 2.   | Once the correct setting is selected, press the <b>FEED</b> key to accept the setting and advance to the Pitch Offset adjustment.                                                                                                    |  |
|      | PITCH OFFSET                                                                                                    |  |
| 3.   | Use the <b>LINE</b> key to step the counter to the desired position. The display will increment one step for each time the <b>LINE</b> key is pressed. The reading will advance to a setting of 4 mm for first position and 9 mmfor second position after which it will automatically wrap and start of "00" again. The pitch direction set in the previous step will be displayed in front of the Offset setting. |  |
| 4.   | Once the setting is correct, press the <b>FEED</b> key to accept the setting and advance to the Cancel Print job display.                                                                                                    |  |
| 5.   | You may wish to check your settings by printing a test label after<br>you have completed the adjustments to ensure that they are cor-<br>rect.                                                                                                    |  |

# **Cancel Print Job**

If the printer has a print job(s) loaded in memory, selecting YES will cause the job(s) to be cleared. The default selection is NO. Make sure that you want to cancel the print job before selecting YES as the job cannot be recovered and will have to be retransmitted to the printer.

To cancel the print perform the following steps:

| STEP | PROCEDURE                                                                                                    |  |
|------|----------------------------------------------------------------------------------------------------|--|
| 1.   | Use the <b>LINE</b> key to step the blinking cursor to either YES or NO.                                                                                                    |  |
|      | CANCEL PRINT JOB                                                                                                    |  |
| 2.   | Once the correct setting is selected, press the <b>FEED</b> key to accept<br>the setting and terminate the user mode of operation and return to<br>the normal mode ONLINE display.<br>If you wish to change any of the settings, you must set the printer<br>to OFFLINE and enter the user mode again by simultaneously<br>pressing <b>FEED</b> and <b>LINE</b> keys for more than one second. |  |

# **Advanced Settings**

See Appendix A for advanced settings.

Please note that you will need special instructions for some of these settings!

#### 2. Configuration

This page is intentionally left blank.

# 3. Media Loading

# 3.1 Loading Ribbon (not appliciable for the M-8459Se)

| Step | Procedure                                                                                                    |
|------|----------------------------------------------------------------------------------------------------|
| 1.   | Open the print head by rotating the Head Latch until the head releases. It is spring-loaded in the open position.                                                                                                    |
| 2.   | Place a new ribbon roll on the Ribbon Unwind Spindle and push it<br>onto the spindle as far as it will go. Make sure the ribbon wil unwind<br>from the top of the roll. Note that all SATO ribbons are wound face-<br>in (the ink or dull side faces toward the inside of the roll).<br><b>Fig 3-1</b> |
| 3.   | Place an empty ribbon core on the Ribbon Wind Spindle and push it onto the spindle as far as it will go. <b>Fig 3-2</b>                                                                                                    |
| 4.   | Unwind the clear ribbon leader until about 30 cm of leader/ribbon are off the roll.                                                                                                    |
| 5.   | Route the ribbon as shown in the Ribbon Routing Diagram on the inside of the cover.                                                                                                    |
| 6.   | Tape the end of the ribbon leader to the empty core so that it will<br>underneath the core and over the top (see diagram on inside of<br>cover).                                                                                                    |
| 7.   | Manually wind approximately three turns of ribbon on the core.                                                                                                    |
| 8.   | Inspect the ribbon to make sure it is not folded over or excessively wrinkled as it passes over the print head. <b>Fig 3-3</b>                                                                                                    |
| 9.   | If labels are already loaded, close and latch the print head.                                                                                                    |

#### 3. Media Loading

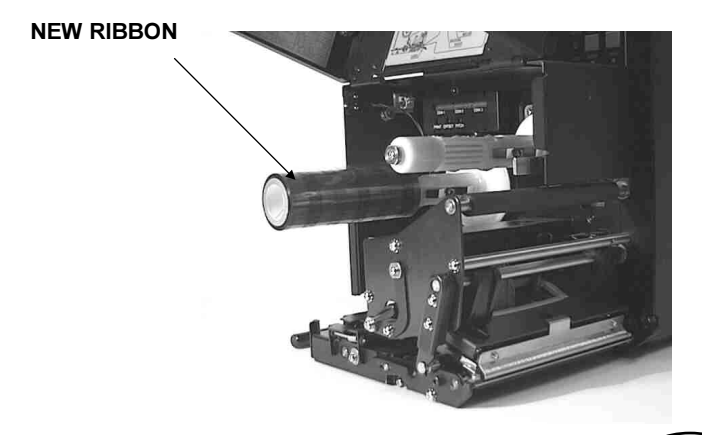

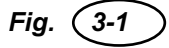

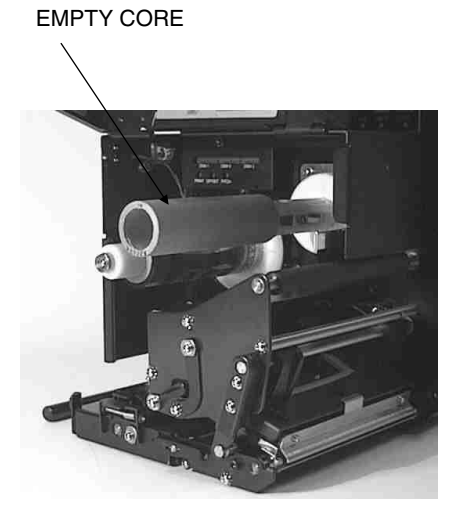

Fig. 3-2

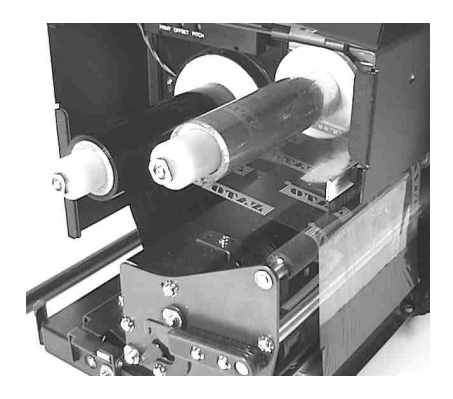

Fig. (3-3)

# 3.2 Loading Label

| Step | Procedure                                                                                                    |
|------|----------------------------------------------------------------------------------------------------|
| 1.   | Open the print head by rotating the Head Latch until the head releases. It spring-loaded in the open position.                                                                                                    |
| 2.   | Unlatch the Label Hold Down by lifting up on the latch. It is spring-<br>loaded in the open position.                                                                                                    |
| 3.   | Pull the Label Edge Guide all the way out. Fig 3-4                                                                                                    |
| 4.   | Remove approximately 18 inches of labels from the backing liner.                                                                                                    |
| 5.   | Route the label liner under the Label Hold Down and under the print head and out the front of the printer.                                                                                                    |
| 6.   | Pull the liner through the printer until the first label is positioned under the Label Hold Down.                                                                                                    |
| 7.   | Push the labels in until they contact the inside edge of the printer,<br>then position the Label Edge Guide until it lightly contacts the outside<br>edge of the label liner.                                                                                       |
| 8.   | Close and latch the Label Hold Down and Print Head.<br>Fig 3-5                                                                                                    |
| 9.   | Release the Nip Roller Hold Down by pulling up on the Nip Roller Latch tab.                                                                                                    |
| 10.  | Route the liner over the peel bar and back between the Nip Roller<br>Hold Down and the Nip Roller.                                                                                                    |
| 11.  | Pull the liner tight. Close the Nip Roller Hold Down by pushing<br>upward until it latches in place. Make sure the Nip Roller Latch is<br>securely engaged. Fig 3-6<br>Note: Always check that the backing paper is taut between Pla-<br>ten Roller and Nip Roller. |
| 12.  | Power the printer on and press the Feed key. It should feed labels<br>until the first label is peeled and ready for application.                                                                                                    |

#### 3. Media Loading

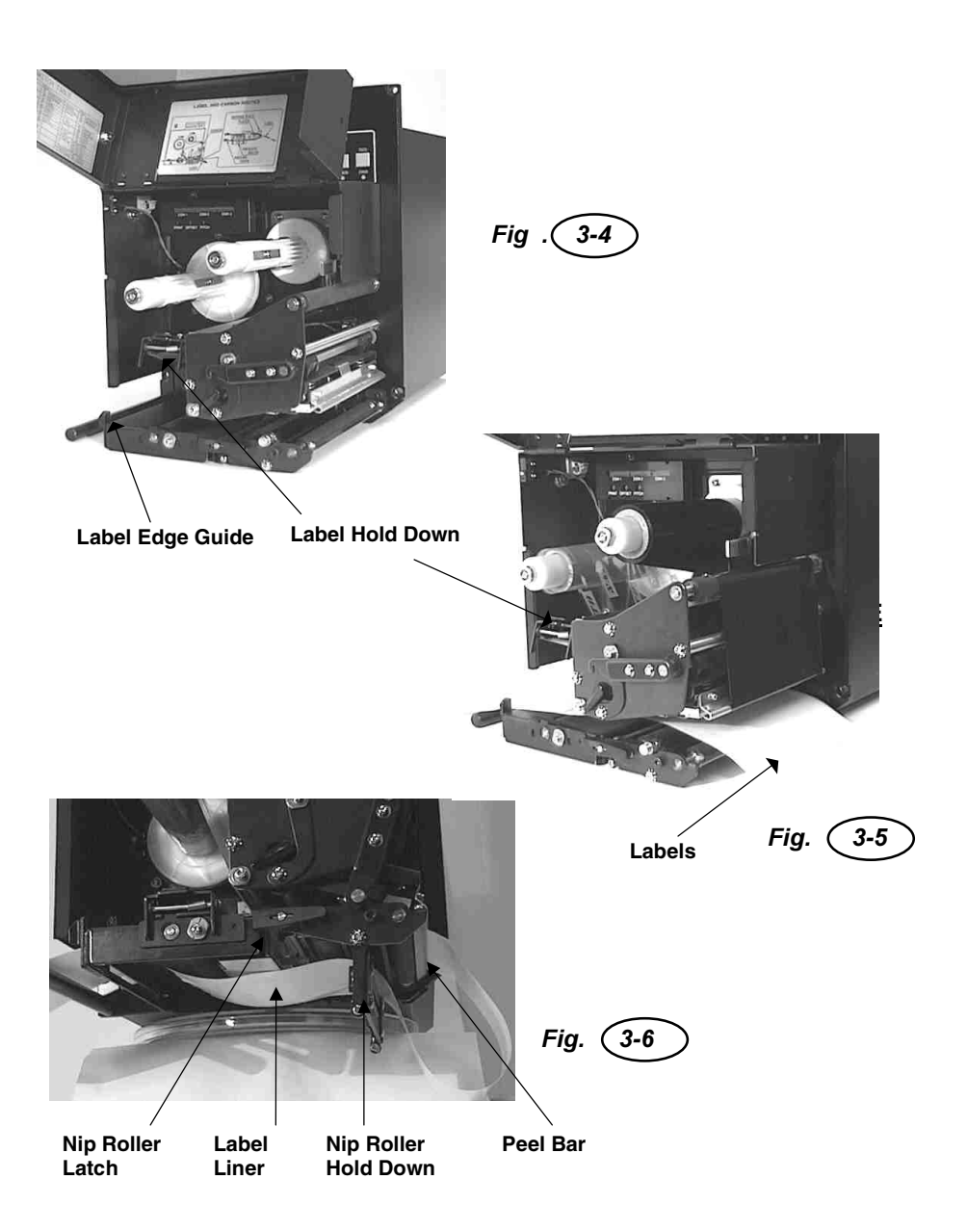

# 4. Computer Connections

# 4.1 Bi-directional parallel interface (standard)

- 1. Turn off the power of the printer. Using an interface cable connect the computer to the bi-directional parallel interface connector at the rear panel of the printer.
- 2. Be sure to use a IEEE 1284 compatible cable.

Connector: 36 PIN Amp

Max. Cable length: 1,8 m Centronic 5 m IEEE 1284

Wire Connection Table for IEEE 1284 compatible cable:

| Host | Printer       | Host   |           | Printer |
|------|---------------|--------|-----------|---------|
| 1    | Strobe 1      | 14     | LF        | 14      |
| 2    | <u></u> 2     | 15     | Error     | 32      |
| 3    | <u>D1</u> 3   | 16     | Init      | 31      |
| 4    | <u>D2</u> 4   | 17     | Select in | 36      |
| 5    | <u>D3</u> 5   | 18     | GND       | 33      |
| 6    | <u> </u>      | 19     | GND       | 19      |
| 7    | <u></u> 7     | 20     | GND       | 21      |
| 8    | <u> </u>      | 21     | GND       | 23      |
| 9    | <u>D7</u> 9   | 22     | GND       | 25      |
| 10   | <u>AKN</u> 10 | 23     | GND       | 27      |
| 11   | Busy 11       | 24     | GND       | 29      |
| 12   | <u></u> 12    | 25     | GND       | 30      |
| 13   | Select 13     | Shield |           | Shield  |

# 4.2 Optional interface (RS-232C)

This printer operates by being connected to a computer.

- 1. Turn off the power of the printer. Using an interface cable connect the computer to the optional interface connector at the rear panel of the printer.
- 2. Interface Cable

The wire connection varies depending on the communication product.

Prepare an appropriate cable for the communication protocol.

Connector: DSUB-25S.

Cable length: Less than 5 meters.

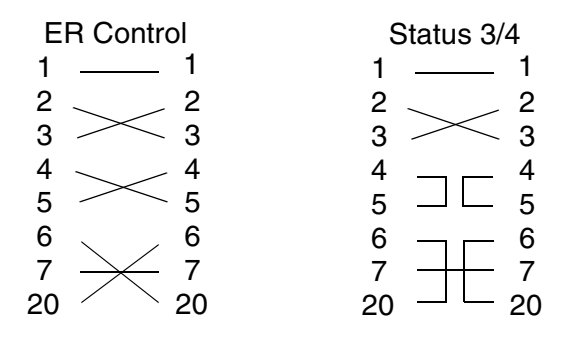

# 4.3 Optional Interface (USB)

This printer operates by being connected to a computer.

- 1. Turn off the power of the printer. Using an interface cable connect the computer to the optional interface connector at the rear panel of the printer.
- Interface Cable USB connector for a printer is specified as a Type B Receptacle. Please use a Type B cable when you connect it with the printer.

# 4.4 Optional Interface (LAN)

This printer operates by being connected to a Network.

- 1. Turn off the power of the printer. Using an interface cable connect the computer to the optional interface connector at the rear panel of the printer.
- 2. Interface Cable

Please use a cross-cable when you connect one printer to one computer. If you connect a printer to a HUB, please use a straight cable.

# 4.5 External Connector PIN Assignments

| PIN | DIRECTION  | SIGNAL DESCRIPTION                                                                                                    |
|-----|------------|----------------------------------------------------------------------------------------------------|
| 1   | To Host    | Label Out - This pin goes low (0V) when a label out error exists.                                                                                                    |
| 2   | Reference  | Signal Ground                                                                                                    |
| 3   | To Host    | Ribbon Out - This pin goes low when the ribbon is out.                                                                                                    |
| 4   | To Host    | Error - This pin goes low when the printer detects an error condition such as head open or receiving buffer full.                                                                                                    |
| 5   | To Printer | Print Start - The printer will print one label when this<br>pin is pulled to ground. This signal must be enabled<br>by placing switch DSW3-5 on the Control Panel in the<br>OFF position.                                                  |
| 6   | To Host    | End Print - It is used to drive an applicator or other<br>external device requiring synchronization with the print<br>cycle. You may choose between four types of output<br>signals using control panel DSW3-6 and DSW3-7 sel-<br>ections. |
| 7   | To Printer | Print Repeat - The printer repeatedly prints the current<br>label in the print buffer immediately after receiving this<br>signal.<br>DSW3-8 must be ON.                                                                                    |
| 8   | To Printer | Vcc - +5V                                                                                                    |
| 9   | To Host    | On-Line                                                                                                    |
| 10  | To Host    | Ribbon Near End                                                                                                    |
| 11  | To Printer | TBD                                                                                                    |
| 12  | To Host    | +24V - Used to power accessory items.                                                                                                    |
| 13  | To Host    | Vcc - +5V                                                                                                    |
| 14  | Reference  | Frame Ground                                                                                                    |

NOTE: The signals on pins 1, 3 4 and 6 each have an open collector output. These pins normally measure +.07V maximum when a true condition exists. If a false condition occurs, the voltage will drop to 0V. To achieve a signal level of +5V, you must add a 1K ohm, ¼ W pull-up resistor between the open collector output pin and Vcc (pin 13) as illustrated. This will provide a signal level of +5V for a true condition and 0V when a false condition exists. The maximum voltage that can be applied to these pins is +50V and the maximum current they can sink is 500 milliamps.

#### **External Output Signal Types**

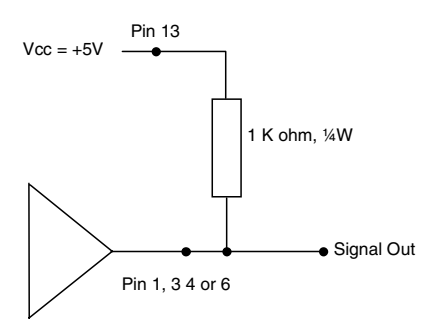

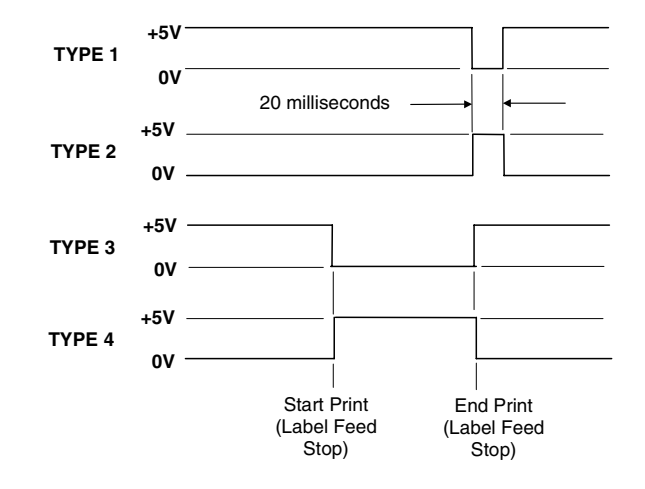

#### **REPEAT PRINT**

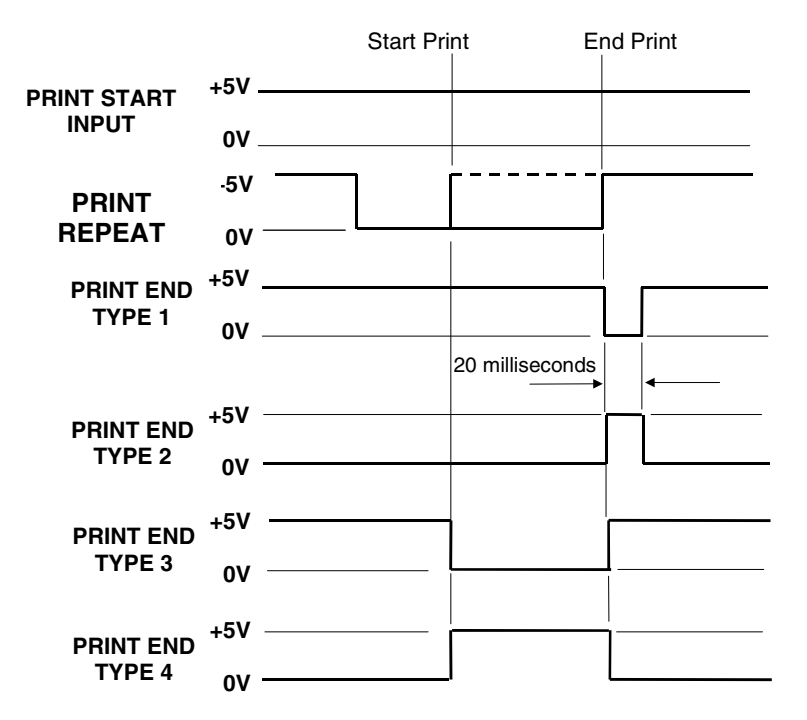

#### **ERROR SIGNALS**

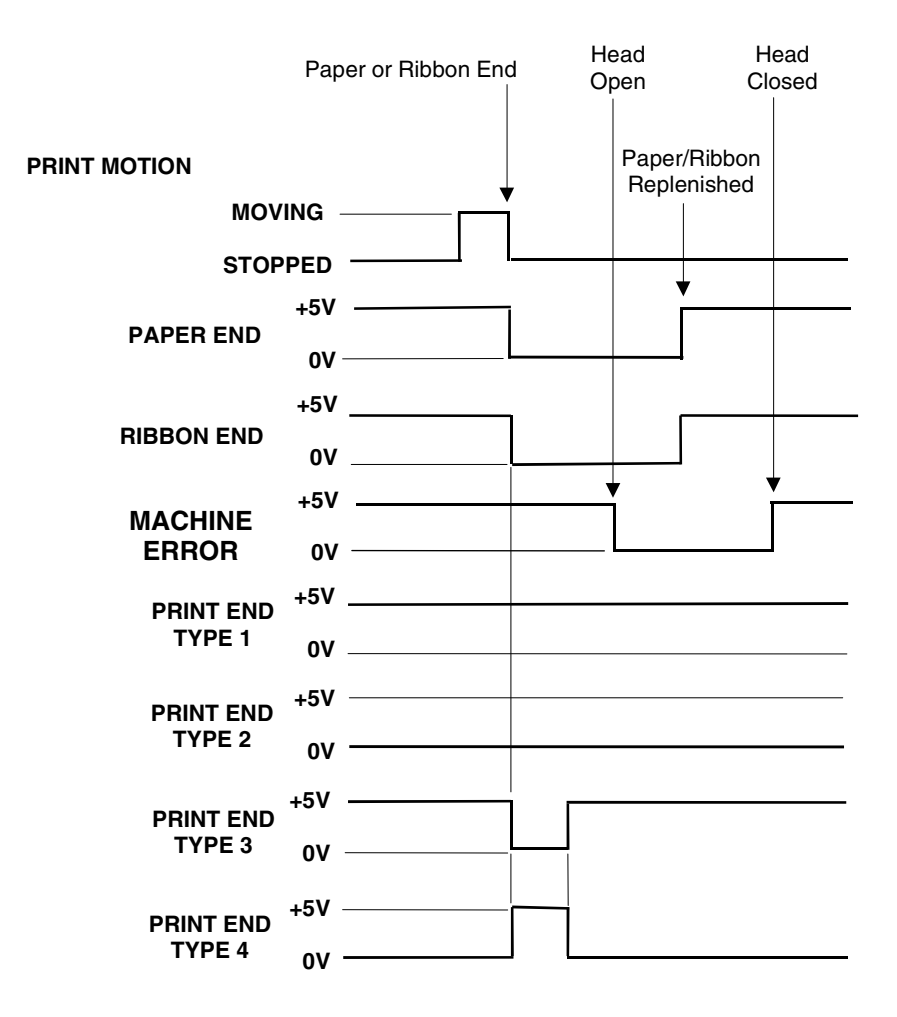

#### 4. Computer Connections

This page is intentionally left blank.

# 5. Troubleshooting

# 5.1 Overview

The design of SATO "Se" Series printers is based upon proven technology and reliable components. When a problem occurs, the solution can be easily traced using the troubleshooting tables in this section. This table list symptoms, probable causes, and suggested corrective actions. Many of the suggested corrective actions include references to a section or paragraph found elsewhere in this manual where more complete descriptions and procedures may be found.

Both print quality and general operational problems are listed in the troubleshooting table.

Make sure the basics have been checked before deciding you are unable to proceed any further. To help you this section has been divided into the following parts:

- Initial Checklist
- Troubleshooting Tables
- Hex Dump Diagnostic Labels

#### 5. Troubleshooting

#### 5.2 Initial Checklist

If you are unable to produce output on your printer, check the following before deciding you are unable to proceed any further.

- 1. Is the printer switched up and ON-LINE?
- 2. Do any of the Front Panel LEDs indicate an error condition? If this light is ON, it may indicate the print head assembly is open.
- 3. Is the Print Head and the Label Hold Down in the down and latched position?

Other areas that may need looking at include:

# 5.3 Error Signals (Some of the following procedures are NA for M-8459Se)

| LED                          | LCD<br>MESSAGE      | AUDIBLE<br>BEEP | ERROR<br>CONDITION         | TO CLEAR                                               |
|------------------------------|---------------------|-----------------|----------------------------|--------------------------------------------------------|
| Error On                     | Machine<br>Error    | 1 Long          | Machine Error              | Switch power ON/OFF                                    |
| Error On                     | EEPROM<br>Error     | 1 Long          | EEPROM<br>Read/Write       | Switch power ON/OFF                                    |
| Error On                     | Head Error          | 1 Long          | Head                       | Switch power ON/OFF                                    |
| Error On                     | Sensor<br>Error     | 3 Short         | Sensor                     | Switch power ON/OFF                                    |
| Error Blinks                 | Card R/W<br>Error   | 1 Long          | Memory Card<br>Read/Write  | Switch power ON/OFF                                    |
| Error Blinks                 | Card Low<br>Battery | 1 Long          | Memory Card<br>Battery Low | Switch power ON/OFF                                    |
| Error Blinks                 | Head Open           | 3 Short         | Head Open                  | Close head lever                                       |
| Error Blinks                 | Cutter Error        | 3 Short         | Cutter                     | Switch power ON/OFF                                    |
| Error On<br>Line Blinks      | PARITY<br>ERROR     | 3 Short         | RS232 Parity<br>Error      | Switch power ON/OFF                                    |
| Error On<br>Line Blinks      | Overrun<br>Error    | 3 Short         | RS232 Overrun<br>Error     | Switch power ON/OFF                                    |
| Error On<br>Line Blinks      | Framing<br>Error    | 3 Short         | RS232 Fra-<br>ming Error   | Switch power ON/OFF                                    |
| Error On<br>Line Blinks      | Buffer Over         | 3 Short         | Buffer Overflow            | Switch power ON/OFF                                    |
| Error Blinks<br>Label On     | Paper End           | 3 Short         | Label End                  | Open/close Head<br>Lever Open/close<br>Label Hold down |
| Error Blinks<br>Ribbon On    | Ribbon End          | 3 Short         | Ribbon End                 | Open/close Head<br>Lever Open/close<br>Label Hold down |
| Error Blinks<br>Label Blinks | Media Error         | 3 Short         | Media Error                | Open/Close Head<br>Lever                               |
| Ribbon<br>Blinks             |                     | None            | Ribbon Near<br>End         | Replace ribbon with full roll                          |
| Line Blinks                  |                     | None            | Buffer Near Full           | Slow down transmis-<br>sion rate                       |

#### 5.4 Troubleshooting Tables (Some of the following procedures are not NA for M-8459Se)

- Image Voids
- Ribbon Wrinkle
- Light Images
- Smearing
- No Ribbon Movement
- No Label Movement
- No printed Image
- Display Problem
- POWER LED not on
- ERROR LED on

- LABEL LED on
- RIBBON LED on
- ON LINE LED not on
- No Label Drive

#### Print Quality Problems (Some of the following procedures are not NA for M-8459Se)

| Symptom               | Probable Cause                     | Suggested Corrective Action            |
|-----------------------|------------------------------------|----------------------------------------|
| ON LINE LED<br>not on | LABEL, RIBBON, ERROR<br>LED (s) on | Clear error condition                  |
|                       | Illegal printer memory state       | Switch POWER switch off and<br>back on |
| No Label<br>Drive     | Timing Belt bad/loose              | Replace/tighten timing belts           |
| Image Voids           | Poor quality labels                | Use thermal transfer compatible stock  |
|                       | Poor quality ribbons               | Use genuine SATO ribbons               |
|                       | Ribbon not matched to label stock  | Check with media suppliers             |
|                       | Damaged print head                 | Replace print head                     |
|                       | Damaged platen                     | Replace platen                         |

| Symptom           | Probable Cause                                | Suggested Corrective Action                                                                             |
|-------------------|-----------------------------------------------|----------------------------------------------------------------------------------------------------|
| Ribbon<br>Wrinkle | Poor Head Alignment                           | Adjust head balance<br>Adjust ribbon roller<br>Adjust head alignment                                    |
|                   | Poor Ribbon Tension                           | Adjust ribbon tension                                                                                   |
|                   | Worn Platen                                   | Replace platen                                                                                          |
|                   | Foreign material on head<br>or platen         | Clean head and platen                                                                                   |
|                   | Foreign materials on labels                   | Use high quality label stock                                                                            |
|                   | Damaged print head                            | Replace print head                                                                                      |
| Light<br>Images   | Poor quality labels                           | Use thermal transfer compatible stock                                                                   |
|                   | Poor quality ribbons                          | Use genuine SATO ribbons                                                                                |
|                   | Low print head energy/dar-<br>kness           | Adjust darkness control                                                                                 |
|                   | Low print head pressure                       | Use correct head pressure position                                                                      |
|                   | Ribbon not matched to label stock             | Use Premier II ribbon with a "1C"<br>thermal transfer ribbon stock or<br>equivalent for optimum results |
|                   | Low ribbon drive torque<br>No ribbon movement | Adjust ribbon drive clutch                                                                              |
|                   | Foreign material on head                      | Clean head and platen                                                                                   |
|                   | Poor head alignment                           | Align Print Head                                                                                        |
|                   | Excessive print speed                         | Reduce print speed setting                                                                              |

#### 5. Troubleshooting

| Symptom              | Probable Cause                                    | Suggested Corrective Action                                                                             |
|----------------------|---------------------------------------------------|----------------------------------------------------------------------------------------------------|
| Smearing             | Poor quality labels                               | Use Premier II ribbon with a "1C"<br>thermal transfer ribbon stock or<br>equivalent for optimum results |
|                      | Poor quality ribbons                              | Use genuine SATO ribbons                                                                                |
|                      | Foreign material on head/<br>platen               | Clean head and platen                                                                                   |
|                      | Foreign material on labels                        | Use high quality label stock                                                                            |
|                      | Excessive print head energy                       | Adjust darkness control                                                                                 |
|                      | Excessive print speed                             | Adjust print speed                                                                                      |
|                      | Excessive head pressure                           | Use correct head pressure posi-<br>tion                                                                 |
| No Ribbon            | Incorrect ribbon core size                        | Use genuine SATO ribbons                                                                                |
| Movement             | Loose drive clutch                                | Adjust clutch tension                                                                                   |
|                      | Loose platen drive belt                           | Adjust/replace belt                                                                                     |
|                      | No + 24 volt output                               | Test power supply and replace if required                                                               |
|                      | Loose service screws on<br>rewind pulley          | Tighten service screws                                                                                  |
|                      | Damaged electronics                               | Replace circuit board                                                                                   |
| No Label<br>Movement | Loose/broken platen drive<br>belt                 | Adjust/replace belt                                                                                     |
|                      | Incorrect label pitch sensor selected             | Select correct label sensor type (DSW2-2)                                                               |
|                      | No +24 volt output                                | Replace fuse on main PCB<br>Test power supply and replace if<br>required                                |
|                      | Loose set screw on platen<br>pulley/stepper motor | Tighten set screws                                                                                      |
| No Printed<br>Image  | Print head not connected                          | Verify print head connector fully<br>seated at head and main PCB                                        |
|                      | Ribbon upside down                                | Use genuine SATO ribbons                                                                                |
|                      | No + 24 volt output                               | Test power supply and replace if required                                                               |

# **Operation Manual**

# 5. Troubleshooting

| Symptom                                                      | Probable Cause                                                                               | Suggested Corrective Action                                                                                |
|--------------------------------------------------------------|----------------------------------------------------------------------------------------------|----------------------------------------------------------------------------------------------------|
| No Printed                                                   | Damaged print head                                                                           | Replace print head                                                                                         |
| Image                                                        | Damaged electronics                                                                          | Replace circuit board                                                                                      |
| Back light<br>but no<br>words on<br>display or<br>no display | The most likely cause is the ribbon cable has fallen out or not seated fully into connector. | Verify that the cable and con-<br>nector are properly seated.<br>Display POT not positioned pro-<br>perly. |
| POWER<br>LED not on                                          | AC power cable not connected                                                                 | Verify that the cable is connec-<br>ted to the printer and the AC<br>outlet                                |
|                                                              | Main Power Fuse defective                                                                    | Replace fuse                                                                                               |
|                                                              | Defective power supply                                                                       | Test power supply and replace if defective                                                                 |
| ERROR<br>LED on                                              | Head not locked                                                                              | Close and latch head release                                                                               |
| LABEL                                                        | Label supply roll empty                                                                      | Replenish label supply                                                                                     |
| LED on                                                       | Label stock not routed through sensor                                                        | Reload labels                                                                                              |
|                                                              | Label sensor not positioned correctly                                                        | Adjust sensor position                                                                                     |
|                                                              | Label sensor blocked                                                                         | Clean label sensor                                                                                         |
|                                                              | Incorrect label sense threshold setting                                                      | Adjust label sense threshold                                                                               |
| RIBBON                                                       | Ribbon supply roll empty                                                                     | Replenish ribbon supply                                                                                    |
| LED on                                                       | Ribbon sensor out of align-<br>ment                                                          | Realign ribbon sensor                                                                                      |
|                                                              | Ribbon sensor blocked                                                                        | Clean ribbon sensor                                                                                        |
|                                                              | No cardboard core on ribbon rewind                                                           | Use cardboard core on ribbon rewind                                                                        |

# 5.5 Hex Dump Diagnostics Labels

#### **Print Buffer Hex Dump**

The contents of the Print Buffer can be examined using the Hex Dump mode. The label numbers each line of data received in the left-hand column, the data in hexadecimal format in the centre columns followed by the same data in ASCII format in the right-hand column.

| STEP | PROCEDURE                                                                                       |
|------|-------------------------------------------------------------------------------------------------|
| 1.   | Turn on the printer.                                                                            |
| 2.   | Send and print label.                                                                           |
| 3.   | Place the printer in the Off Line mode by pressing the LINE key.<br>The LINE LED should go out. |
| 4.   | Place <b>DSW2-4</b> in the On position.                                                         |
| 5.   | Press the LINE key to place the printer back On Line.                                           |
| 6.   | Press the <b>FEED</b> key.                                                                      |
| 7.   | A label should be printed containing the contents of the print buffer<br>in Hexadecimal format. |
| 8.   | Return <b>DSW2-4</b> to the off position.                                                       |
| 9.   | Turn the printer off and then back on to place it back in the normal print mode.                |

#### **Receive Buffer Hex Dump**

The data that is being received by the printer (before it is placed in the Print Buffer) can be examined by using the Hex Dump Mode. The label numbers each line of data received in the left-hand column, the data in hexadecimal format in the centre columns, followed by the same data in ASCII format in the right-hand column.

| STEP | PROCEDURE                                                                             |
|------|---------------------------------------------------------------------------------------|
| 1.   | Turn off the printer.                                                                 |
| 2.   | Place <b>DSW2-4</b> in the On position.                                               |
| 3.   | Turn on the printer.                                                                  |
| 4.   | Transmit the data to the printer.                                                     |
| 5.   | The data received is printed on a label in hexadecimal format.                        |
| 6.   | Return <b>DSW2-4</b> to the off position.                                             |
| 7.   | Turn off the printer and then back on to place it back in the nor-<br>mal print mode. |

#### 5. Troubleshooting

This page is intentionally left blank.

# 6. Cleaning and Maintenance

# 6.1 Cleaning the Print Head

| Step | Procedure                                                                                                    |
|------|----------------------------------------------------------------------------------------------------|
| 1.   | Turn the printer off.                                                                                                    |
| 2.   | Open the Label Access door.                                                                                                    |
| 3.   | Open the Print Head Assembly by pushing the Head Latch toward<br>the rear of the printer. The Print Head Assembly is spring-loaded and<br>will automatically open as soon as the Head Latch is disengaged.             |
| 4.   | Apply SATO Thermal Print Head Cleaner to a cotton swab.                                                                                                    |
| 5.   | The Print Head faces downward along the front edge of the assem-<br>bly. Pass the end of the dampened swab along the entire width of the<br>Print Head (you may need to move the ribbon out of the way to do<br>this). |
| 5.   | Check for any black coloring or adhesive on the swab after cleaning.                                                                                                    |
| 6.   | Repeat if necessary until the swab is clean after it is passed over the head.                                                                                                    |
| 7.   | The head should be cleaned at least every time the ribbon is chan-<br>ged and more often in dusty environments.                                                                                                    |

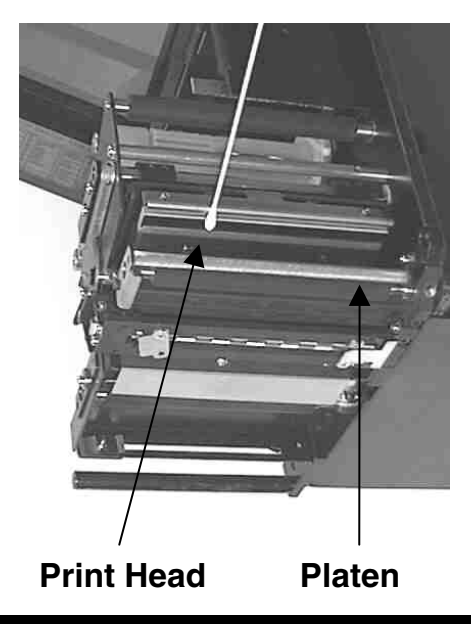

# 6.2 Cleaning the Platen and Rollers

| Step | Procedure                                                                                                    |
|------|----------------------------------------------------------------------------------------------------|
| 1.   | Turn the printer off.                                                                                                    |
| 2.   | Open the label access door.                                                                                                    |
| 3.   | Open the Print Head Assembly by pushing the Head Latch toward<br>the rear of the printer. The Print Head Assembly is spring-loaded and<br>will automatically open as soon as the Head Latch is disengaged. |
| 4.   | Apply SATO Thermal Print Head Cleaner to one of the cotton swabs.                                                                                                    |
| 5.   | The Platen is the rubber roller directly below the Print Head. It should be cleaned of any ribbon or label residue.                                                                                        |
| 6.   | The Label Feed Roller is located underneath the Label Hold-Down. It should be cleaned of any label residue or foreign material. Clean the Label Pressure Rollers on the underside of the Label Hold-Down.  |
| 7.   | There is one metal Ribbon Guide Roller used in guiding the ribbon through the printer. It should be cleaned of any residue or foreign material.                                                            |
| 8.   | Repeat if necessary. The platen and rollers should be cleaned whenever foreign matter such as dust or adhesive is present.                                                                                 |

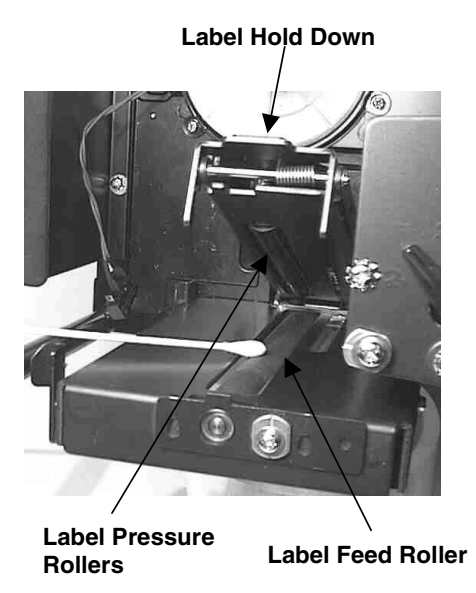

# 6.3 Cleaning the Sensors and Paper End Switch

| Step | Procedure                                                                                                    |
|------|----------------------------------------------------------------------------------------------------|
| 1.   | Turn the printer off.                                                                                                    |
| 2.   | Open the label access door.                                                                                                    |
| 3.   | Open the Label Hold-Down by disengaging the latch. The Label<br>Hold-Down is spring loaded and will stay in the up position. The<br>Upper Sensor will be visible on the underside of the Label Hold-<br>Down when it is raised. It is adjustable over a range of 14 mm to<br>68mm from the inside edge of the label. The Sensor Window is posi-<br>tioned directly below the Upper Sensor. |
| 4.   | Apply SATO Thermal Print Head Cleaner to one of the cotton swabs.                                                                                                    |
| 5.   | Use the cotton swab to clean any foreign matter from the exposed surface of the sensors.                                                                                                    |
| 6.   | Check the roller on the Paper End Switch for residue and clean if necessary.                                                                                                    |

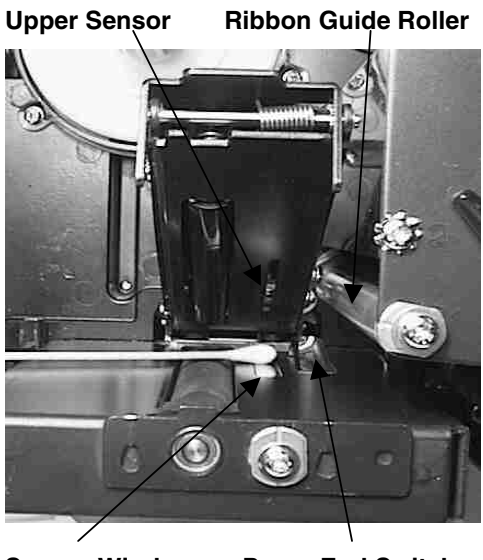

Sensor Window Pag

Paper End Switch

This page is intentionally left blank.

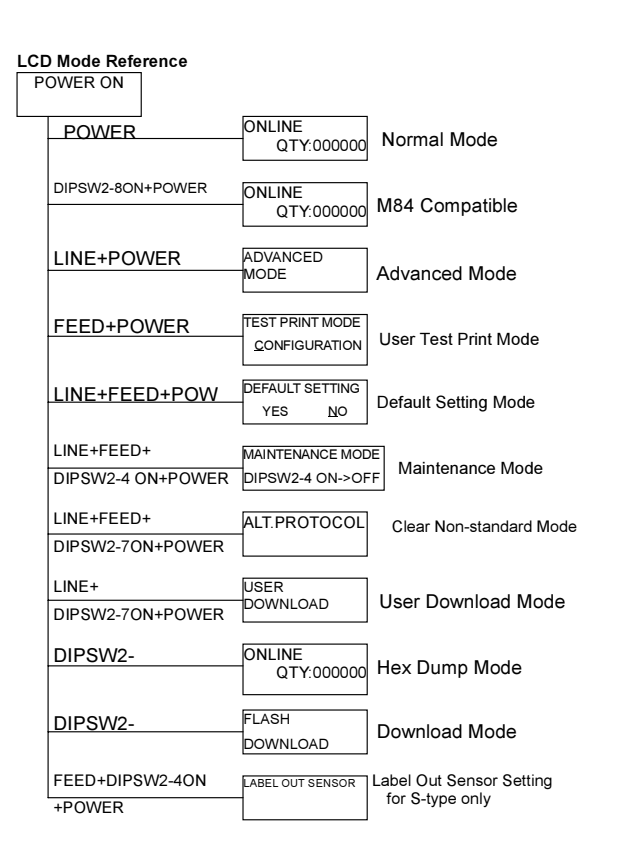

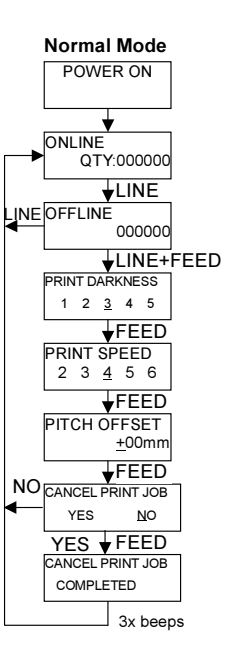

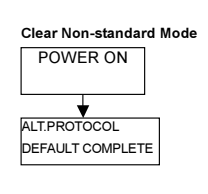

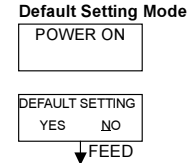

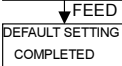

Appendix A:

Advanced

Settings

Appendix A

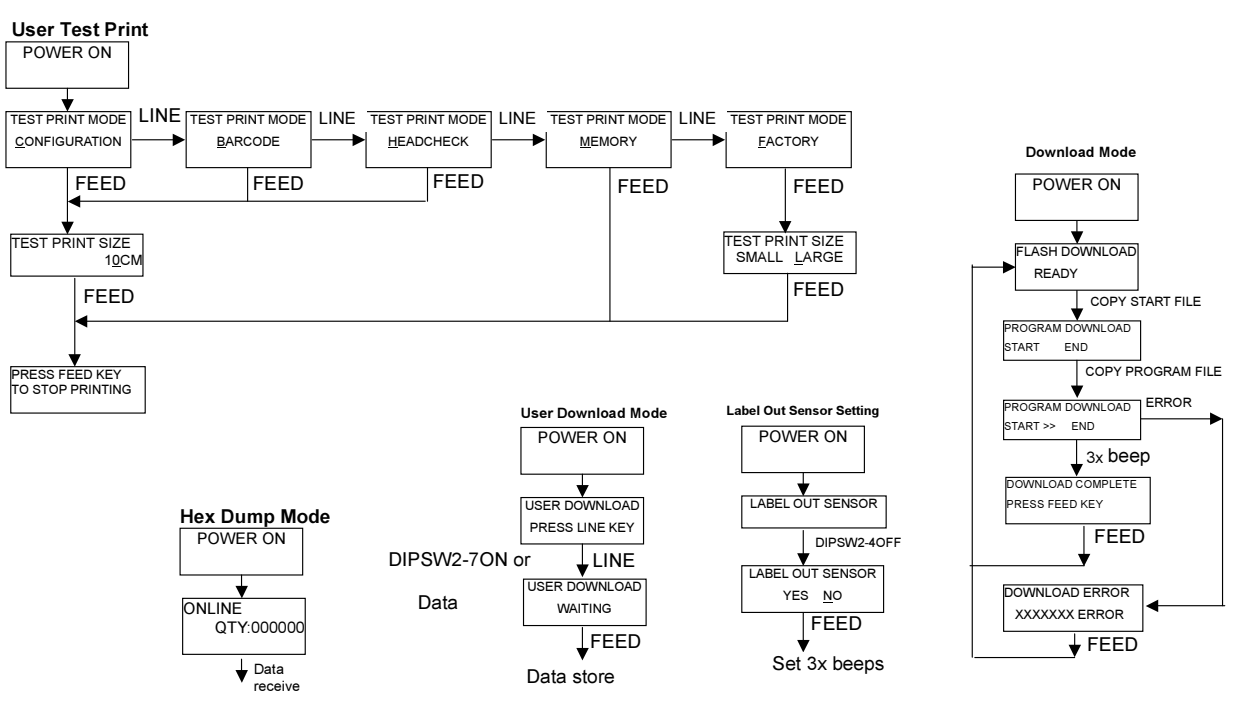

Hex Dump

60

Appendix A

**Operation Manual** 

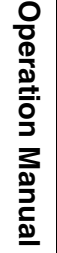

Appendix A

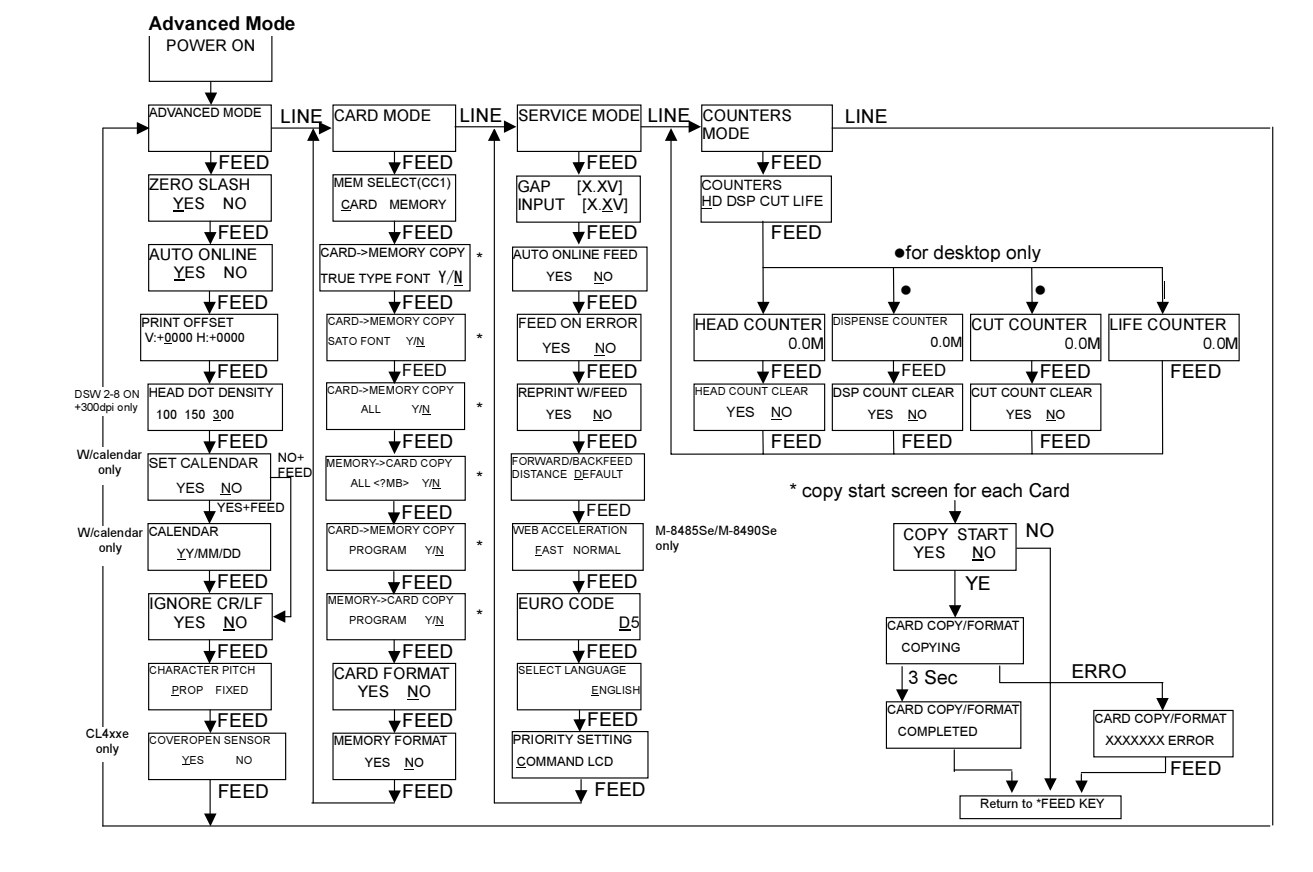

M-84 Se Series Printers

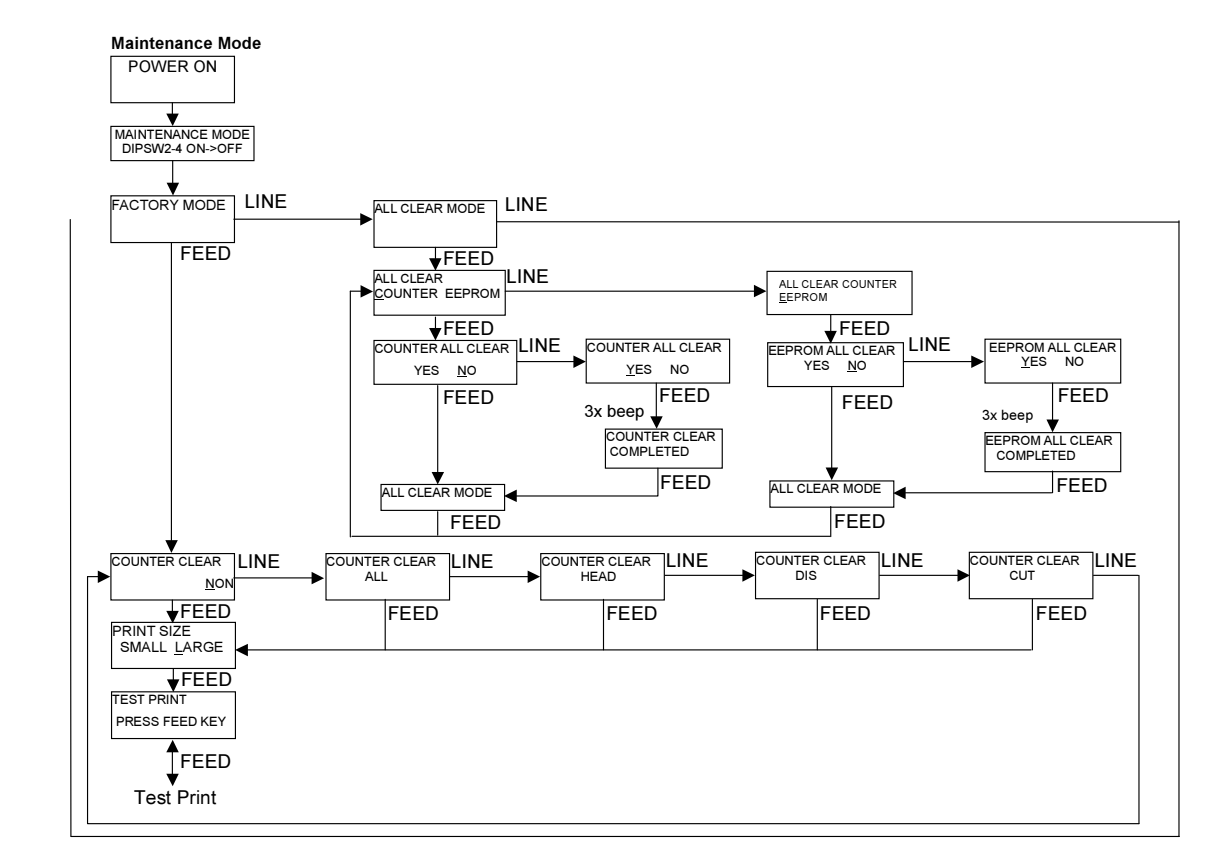

**Operation Manual** 

62

# **Appendix B: Declaration of Conformity**

#### MANUFACTURERS DECLARATION OF CONFORMITY

| Product identification | Product: |
|------------------------|----------|
|                        | Type:    |
|                        | Options: |

Thermal or Thermal Transfer Printer M8485 Se all

#### Means of conformity

The product is in conformity with the EMC Directive 89/336/EEC, 92/31/EEC and 93/68/EEC based on test results using harmonised standards.

Test Standard:

EN55022: 1994 + A1: 1995 + A2: 1997 Class B EN50082 -2: 1995 EN61000-3-2: 1995 + A1: 1998 + A2: 1998 EN61000-3-3: 1995

| Test carried out | by |
|------------------|----|
| Test report no:  |    |
| Date:            |    |

A-PEX International Co., Ltd. 19C0036-02-1 12.04.2000

The product is in conformity with Low Voltage Directive 73/23/EEC based on test results using harmonised standards

standards used:

EN60950 / A11: 1997

Test carried out by: Certificate No: Report No: Date: TÜV Product Service B 00 07 15569 017 20 GS 0139 25.07.2000

SATO Europe GmbH

Manufacturer:

 Bar Code SATO Electronics (M) SDN. BHD.

 Lot 20, Jalan 223
 46100 Petaling Jaya

 Selangor Darul Ehsan
 Malaysia

EC Representative:

lm Hülsenfeld 13 40721 Hilden Germany

Function: Date: Director and General Manager SATO Europe GmbH 23. 10. 2000

Signature:

AG Britts

M-84 Se Series Printers

#### Appendix B

#### MANUFACTURERS DECLARATION OF CONFORMITY

| Product identification | Product:<br>Type:<br>Options: | Thermal or Thermal Transfer Printer<br><b>M-8490Se, M-8460Se, M8459Se</b><br>All |
|------------------------|-------------------------------|----------------------------------------------------------------------------------|
|                        |                               |                                                                                  |

#### Means of conformity

The product is in conformity with the EMC Directive 89/336/EEC, 92/31/EEC and 93/68/EEC based on test results using harmonised standards.

| Test Standard:       | EN55022: 1994 + A1: 1995 + A2: 1997 Class B<br>EN50082 -2: 1995<br>EN61000-3-2: 1995 + A1: 1998 + A2: 1998<br>EN61000-3-3: 1995 |  |  |
|----------------------|----------------------------------------------------------------------------------------------------|--|--|
| Test carried out by: | A-PEX International Co., Ltd.                                                                                                   |  |  |
| Test report no:      | 19C0036-02-1                                                                                                    |  |  |
| Date:                | 12.04.2000                                                                                                    |  |  |

This is based on the fact that these printer models are all of the same basic design. Therefore, the test was made for one typical model M8485Se. M-8490Se, M8460Se and M8459Se will pass as Class-B product because of the radiated voltage according to the QP test results of around 147MHz is within limits.

The product is in conformity with Low Voltage Directive 73/23/EEC based on test results using harmonised standards

| Standards used:      | EN60950 / A11: 1997                     |                                          |  |
|----------------------|-----------------------------------------|------------------------------------------|--|
| Test carried out by: | TÜV Product Service                     |                                          |  |
| Certificate No:      | B 00 07 15569 017                       |                                          |  |
| Report No:           | 20 GS 0139                              |                                          |  |
| Date:                | 25.07.2000                              |                                          |  |
| Manufacturer:        | Bar Code SATO Electronics (M) SDN. BHD. |                                          |  |
|                      | Lot 20, Jalan 223                       | 46100 Petaling Jaya                      |  |
|                      | Selangor Darul Ehsan                    | Malaysia                                 |  |
| EC Representative:   | SATO Europe GmbH                        | lm Hülsenfeld 13<br>40721 Hilden Germany |  |
|                      |                                         |                                          |  |

Director and General Manager SATO Europe GmbH 23. 10. 2000

Signature:

Function:

Date:

AG Britts